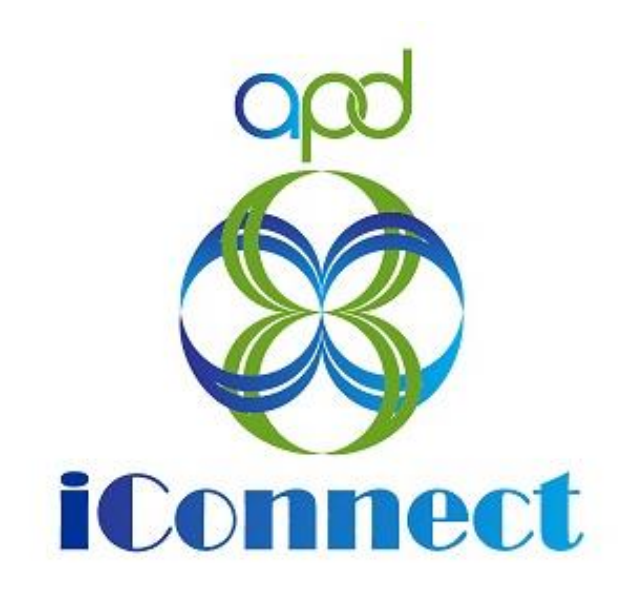

State of Florida Agency for Persons with Disabilities

Harmony for APD iConnect Behavior Service Level Designation for Licensed Homes Training Manual

# **Table of Contents**

| Chapter 8   Behavior Service Level Designation for Licensed Homes4 |
|--------------------------------------------------------------------|
| Introduction4                                                      |
| Apply for Behavior Service Level Designation 4                     |
| Check Parent Company10                                             |
| As Needed: Advise Provider to Request an Expansion11               |
| Service Provider Enrolled14                                        |
| Assign Regional Senior Behavior Analyst16                          |
| Request for Designation19                                          |
| Submit Supporting Documentation22                                  |
| Initial Review25                                                   |
| Schedule Site Visit26                                              |
| Packet Complete                                                    |
| Conduct Site Visit                                                 |
| Complete Behavior Initial Eligibility Forms32                      |
| Generate Approval Letter34                                         |
| Add License Information37                                          |
| As Needed: Further Documentation Required40                        |
| As Needed: Additional Documentation43                              |
| As Needed: Designation Request Closed46                            |
| As Needed: Recommendation for Denial48                             |
| As Needed: Denial Meeting Determination50                          |
| As Needed: Designation Denied52                                    |
| As Needed: Word Merges54                                           |
| Annual Designation Renewal60                                       |
| Assign Regional Senior Behavior Analyst60                          |
| Schedule Site Visit                                                |
| Conduct Site Visit                                                 |
| Complete Monitoring Tool Form67                                    |
| Generate Approval Letter69                                         |
| Add License Information72                                          |
| As Needed: Does Not Meet Designation Eligibility75                 |

| Needed: Add CAP Record78 |
|--------------------------|
|--------------------------|

# Chapter 8 | Behavior Service Level Designation for Licensed Homes

## Introduction

A facility may request an additional credential ("designation") that allows them to serve special populations of consumers once they have been deemed eligible to enroll as a Residential Provider. Currently, APD allows providers to apply to receive Behavior Focused, Intensive Behavior, Enhanced Intensive Behavior and Enhanced Medical Intensive Behavior designations. Though licensing staff can recommend against the placement of a consumer in one of the identified populations to be placed in a facility that does not have the appropriate designation, it is the responsibility of the Provider Enrollment Specialists to review and issue or deny the provider requests to provide the service. Because of the specialized knowledge required to evaluate facilities for each designation, the review and recommendation for approval/denial of the designation is "delegated" out to the region behavior analysts.

## **Apply for Behavior Service Level Designation**

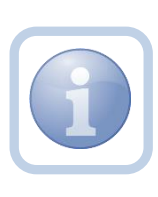

The Service Provider will add a note to notify the Licensing Specialist of their intent to request a Behavior Service Level Designation for a specific licensed facility home. *This would need to be completed individually for each home within the Licensed Home record.* 

1. Set "Role" = Service Provider then click Go

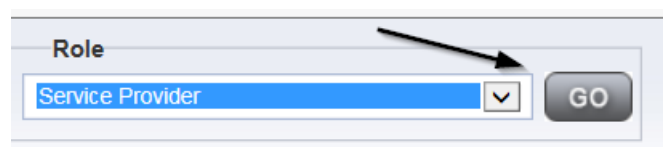

2. Navigate to the **Providers** chapter and enter the Provider's name in the Quick Search filter and click **Go**.

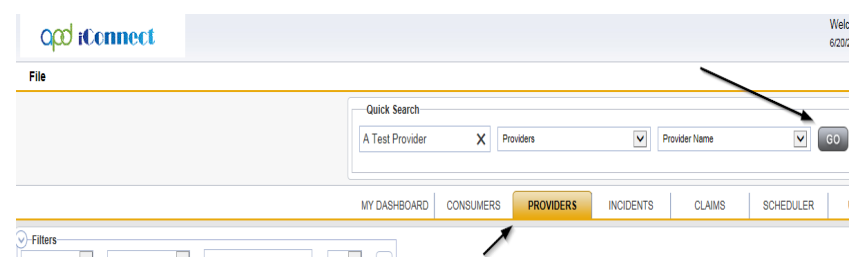

3. The Provider's record will display. Navigate to the Providers > Notes tab

| File Reports            |           |           |             |             |            |        |          |             |         |            |
|-------------------------|-----------|-----------|-------------|-------------|------------|--------|----------|-------------|---------|------------|
|                         | Quick S   | Search    |             |             |            |        |          |             |         |            |
|                         | 1         |           |             | Providers   |            |        | ~        | Provider N  | ame     |            |
|                         |           |           |             |             |            |        |          |             |         |            |
|                         | MY DASH   | HBOARD    | CONSUME     | RS P        | ROVIDERS   |        | ICIDENTS | 0           | LAIMS   | SCH        |
|                         |           |           |             |             | ~          |        |          |             |         |            |
| A TEST Provider (10002) |           |           |             |             |            |        |          |             |         |            |
|                         | Workers   | Services  | Provider ID | Numbers     | Contracts  | Bea    | Linked P | Providers   | Aliases | Conditions |
|                         | Providers | Divisions | Forms       | Enrollments | s Authoriz | ations | Notes    | Credentials | EVV     | Bcheduling |
| S Filters               |           |           |             |             |            |        |          |             |         |            |
| Note Type V Equal To V  |           | ~         | AND         | ×           |            |        |          |             |         |            |
| Note Date +             |           |           |             |             |            |        |          |             |         |            |
|                         |           |           | Search F    | Reset       |            |        |          |             |         |            |

4. Click File > Add Notes

| File Reports     |        |
|------------------|--------|
| Add New Provider | Search |
| Add Notes        |        |
| Print            |        |

5. In the new Note record, update the following fields:

If Behavior Focused is selected as the Note Type:

- a. "Note Type" = Behavior Focused
- b. "Note Subtype" = Provider Request
- c. "Description" = Provider Request
- d. "Note" = Document in the Note field the request to provide Behavior services
- e. "Status" = Pending
- f. Click the ellipsis on the "Add Note Recipient" to add the *Licensing Specialist* as the Note Recipient
- g. Enter Last Name and Click Search in the pop-up browser window. Select the Name of the worker to attach them to the note.

| File Tools                         |                                                                                 |
|------------------------------------|---------------------------------------------------------------------------------|
| Notes Details                      |                                                                                 |
| Division *                         | APD V                                                                           |
| Note By *                          | Reed, Monica                                                                    |
| Note Date *                        | 06/30/2023                                                                      |
| Note Type *                        | Behavior Focused                                                                |
| Note Sub-Type                      | Provider Request                                                                |
| Description                        | Provider Request                                                                |
| Note                               | B I U 16px - A -         Request to provide Behavior Services         Pending - |
| Attachments                        |                                                                                 |
| Add Attachment                     |                                                                                 |
| Document                           | Description                                                                     |
| here are no attachments to display |                                                                                 |
| Note Recipients                    |                                                                                 |
| Add Note Desinient:                | Clear                                                                           |

If Intensive Behavioral is selected as the Note Type:

- a. "Note Type" = Intensive Behavioral
- b. "Note Subtype" = Provider Request
- c. "Description" = Provider Request
- d. "Note" = Document in the Note field the request to provide Behavior services
- e. "Status" = Pending
- f. Click the ellipsis on the "Add Note Recipient" to add the *Licensing Specialist* as the Note Recipient
- g. Enter Last Name and Click Search in the pop-up browser window. Select the Name of the worker to attach them to the note

| File Tools                          |                                                          |
|-------------------------------------|----------------------------------------------------------|
| Notes Details                       |                                                          |
| Division *                          | APD V                                                    |
| Note By *                           | Reed, Monica 🗸                                           |
| Note Date *                         | 06/30/2023                                               |
| Note Type *                         | Intensive Behavioral                                     |
| Note Sub-Type                       | Provider Request                                         |
| Description                         | Provider Request                                         |
| Note                                | B I U 16px - A -<br>Request to provide Behavior Services |
| Status *                            | Pending 🗸                                                |
| Date Completed                      |                                                          |
| Attachments Add Attachment          |                                                          |
| Document                            | Description                                              |
| There are no attachments to display | $\sim$                                                   |
| Note Recipients                     |                                                          |
| Add Note Recipient:                 | Clear                                                    |

If Enhanced Intensive Behavior is selected as the Note Type:

- a. "Note Type" = Enhanced Intensive Behavior
- b. "Note Subtype" = Provider Request
- c. "Description" = Provider Request
- d. "Note" = Document in the Note field the request to provide Behavior services
- e. "Status" = Pending
- f. Click the ellipsis on the "Add Note Recipient" to add the *Licensing Specialist* as the Note Recipient
- g. Enter Last Name and Click Search in the pop-up browser window. Select the Name of the worker to attach them to the note.

| File Tools                          |                                      |
|-------------------------------------|--------------------------------------|
| Notes Details                       |                                      |
| Division *                          | APD V                                |
| Note By *                           | Reed, Monica                         |
| Note Date *                         | 06/30/2023                           |
| Note Type *                         | Enhanced Intensive Behavior          |
| Note Sub-Type                       | Provider Request                     |
| Description                         | Provider Request                     |
|                                     | В I <u>U</u> 16рх • А •              |
|                                     | Request to provide Benavior Services |
|                                     |                                      |
| Note                                |                                      |
|                                     |                                      |
|                                     |                                      |
|                                     |                                      |
| Status *                            | Pending V                            |
| Date Completed                      |                                      |
| Attachments                         |                                      |
|                                     |                                      |
| Add Adactiment                      |                                      |
| Document                            | Description                          |
| There are no attachments to display |                                      |
| Note Recipients                     | ×                                    |
| Add Note Recipient:                 | Clear                                |

## If Medical Enhanced Intensive Behavior is selected as the Note Type:

- a. "Note Type" = Medical Enhanced Intensive Behavior
- b. "Note Subtype" = Provider Request
- c. "Description" = Provider Request
- d. "Note" = Document in the Note field the request to provide Behavior services
- e. "Status" = Pending
- f. Click the ellipsis on the "Add Note Recipient" to add the *Licensing Specialist* as the Note Recipient
- g. Enter Last Name and Click Search in the pop-up browser window. Select the Name of the worker to attach them to the note

| File Tools                          |                                                               |
|-------------------------------------|---------------------------------------------------------------|
| Notes Details                       |                                                               |
| Division *                          | APD V                                                         |
| Note By *                           | Reed, Monica                                                  |
| Note Date *                         | 06/30/2023                                                    |
| Note Type *                         | Medical Enhanced Intensive Behavior 🗸                         |
| Note Sub-Type                       | Provider Request                                              |
| Description                         | Provider Request                                              |
| Note                                | B I U 16px - A -         Request to provide Behavior Services |
| Status *                            | Pending 🗸                                                     |
| Date Completed                      |                                                               |
| Attachments                         |                                                               |
| Add Attachment                      |                                                               |
| Document                            | Description                                                   |
| There are no attachments to display | $\mathbf{X}$                                                  |
| Note Recipients                     |                                                               |
| Add Note Recipient:                 | Clear                                                         |

## 6. When finished, click File > Save and Close Notes

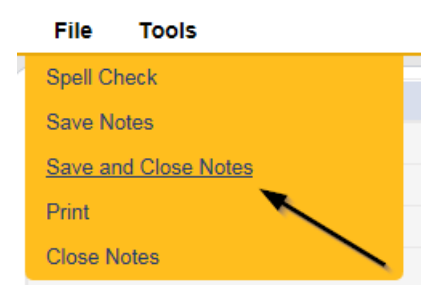

#### **Check Parent Company**

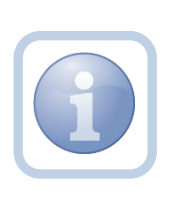

The Licensing Specialist will check to see if the Service Provider's parent company is already enrolled to provide the Behavioral services. *Note: If the provider already operates at least one licensed home with the same service level designation this step can be skipped.* 

1. Set "Role" = Region QA Workstream Worker then click Go.

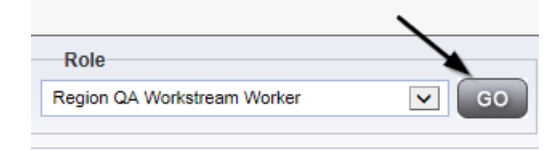

2. Navigate to the **Providers** chapter and enter the Provider's name in the Quick Search filter and click **Go**.

| Oper iConnect |                 |                     |           |           | Welc<br>6/20/3 |
|---------------|-----------------|---------------------|-----------|-----------|----------------|
| File          |                 |                     |           | ~         |                |
|               | Quick Search    |                     |           |           |                |
|               | A Test Provider | X Providers         | Y Prov    | ider Name | GO             |
|               | MY DASHBOARD    | CONSUMERS PROVIDERS | INCIDENTS | CLAIMS    | SCHEDULER      |
| Filters       |                 | 1                   |           |           |                |

3. The Provider's record will display. Navigate to the **Providers > Linked Providers** tab

|                         | MY DASH   | IBOARD    | CONSUM     | ERS P       | ROVIDERS  | I      | NCIDENT | s          | CL  |
|-------------------------|-----------|-----------|------------|-------------|-----------|--------|---------|------------|-----|
| A TEST Provider (10002) |           |           |            |             |           |        | X       |            |     |
|                         | Workers   | Services  | Provider I | D Numbers   | Contracts | Beds   | Linke   | d Provider | s   |
|                         | Providers | Divisions | Forms      | Enrollments | Authoriza | ations | Notes   | Credentia  | als |

4. Select the Parent "Corporate" Provider record via the caret at the end of the row, then select **Tools > Open Linked Provider Record** 

| File                        | Tools              |              |               |             |              |           |          |             |            |         |         |          |          |                            |                              |             |              |             |             |    |
|-----------------------------|--------------------|--------------|---------------|-------------|--------------|-----------|----------|-------------|------------|---------|---------|----------|----------|----------------------------|------------------------------|-------------|--------------|-------------|-------------|----|
|                             | Unlink Linked Pr   | oviders      |               |             |              |           |          |             |            |         |         |          |          |                            |                              |             |              |             |             |    |
| Open Linked Provider Record |                    | rd           |               | Providers   |              |           | ~        | Provider Na | me         |         | Y       | 60       |          | ADVAN                      | CED SEA                      | ARCH        |              |             |             |    |
|                             |                    |              |               |             |              |           |          |             |            |         |         |          |          |                            |                              |             |              |             |             |    |
|                             |                    | MY DASH      | HBOARD        | CONSUME     | RS PR        | OVIDERS   |          | CIDENTS     | c          | AIMS    | s       | CHEDULI  | ER       | UTILIT                     | IES                          | REPOR       | TS           |             |             |    |
| TEST                        | T Provider (10002) | )            |               |             |              |           |          |             |            |         |         |          |          |                            |                              |             |              |             |             |    |
|                             |                    | Workers      | Services      | Provider ID | Numbers      | Contracts | Beds     | Linked P    | roviders   | Aliases | Condi   | tions 5  | ervice A | rea Ad                     | min Actions                  |             |              |             |             |    |
|                             |                    | Providers    | Divisions     | Forms       | Enroliments  | Author    | izations | Notes C     | redentials | EVV Sch | eduling | CAP      | Appo     | intments                   | Provider                     | Adjustment  | s            |             |             |    |
| Filters<br>tked A           | h Reset            |              |               |             |              |           |          |             |            |         |         |          |          |                            |                              |             |              |             |             |    |
| 2 Link                      | ked Providers reco | rd(s) return | ed - now view | wing 1 thro | ugh 2        |           |          |             |            |         |         |          |          |                            |                              |             |              |             | $\setminus$ |    |
|                             | Linked As          | Pr           | ovider        |             | Street       |           |          | City        | State      | Zip Co  | de      | Status   |          |                            |                              | Disclaime   | r            |             |             | C  |
| Treat                       | ting Provider      | Treating P   | rovider       | 9142 Bra    | nchwater Ct. |           | JACKSON  | IVILLE      | FL         | 32244   |         | Inactive | The c    | letails of th<br>onsumer t | ne facility ar<br>o validate | e per Provi | der, it is u | up to the W | /SC and     | C  |
| Corps                       | orate              | Parent Pro   | wider         | 123 Mair    | St.          |           | JACKSON  | VILLE       |            |         |         | Active   | The c    | letails of th              | ne facility ar               | e per Provi | der, it is u | up to the W | /SC and     | ī, |

- 5. Navigate to the Services tab to identify if the Provider is enrolled in the appropriate service specific to the requested new designation.
  - a. Residential Habilitation Behavioral Focus
  - b. Residential Habilitation Intensive Behavior
  - c. Residential Habilitation Enhanced Intensive Behavior
  - d. Residential Habilitation Medical Enhanced Intensive Behavior

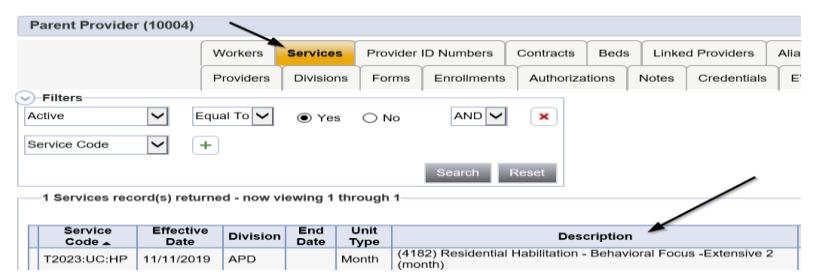

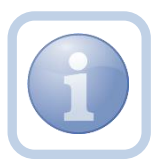

If the Service Provider's parent company is not enrolled to provide the Behavioral services, proceed to <u>Advise</u> <u>Provider to Request an Expansion</u>

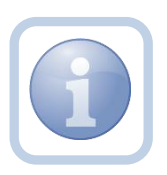

If the Service Provider's parent company is enrolled to provide the Behavioral services, proceed to <u>Submit</u> <u>Supporting Documentation</u>

## As Needed: Advise Provider to Request an Expansion

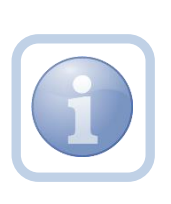

The Licensing Specialist will receive notification on My Dashboard of the Provider's request for Service Level Designation. They will review the Service Provider's record and if the provider is not enrolled to provide the appropriate service, the Licensing Specialist will update the existing note. They will advise the Provider to contact Provider Enrollment and to proceed with completing the Provider Request for Expansion form. 1. Set "Role" = Region QA Workstream Worker then click Go.

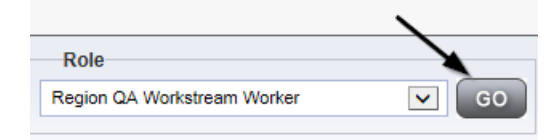

 Navigate to the My Dashboard > Providers > Notes > Pending and click the hyperlink for the Pending notes.

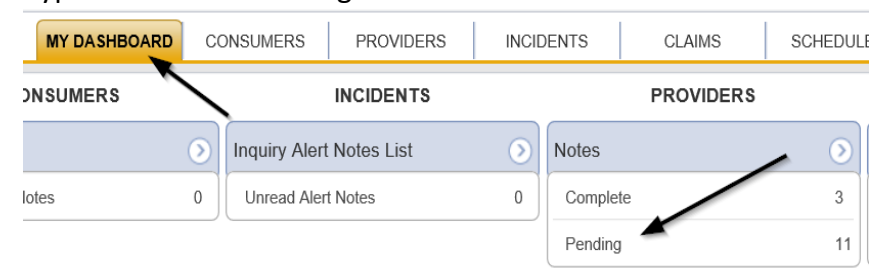

3. Select the **Note Type = BF/IB/EIB/MEIB** and **Description = Provider Request** and select the pending record via the hyperlink.

|         | File Tools                                                                                                    |                                |            |                  |                 |         |   |
|---------|----------------------------------------------------------------------------------------------------|--------------------------------|------------|------------------|-----------------|---------|---|
| SI<br>N | Filters       atus     Equal To       yeType     +       18 Notes record(s) returned - now viewing 1 throopset | AND      X Search Reset ugh 15 |            |                  |                 |         |   |
|         | Provider                                                                                                    | NoteType                       | Note Date  | Description      | Author          | Status  | 0 |
|         | Test Provider                                                                                                  | Behavior Focused               | 06/30/2023 | Provider Request | Reed,<br>Monica | Pending |   |

- 4. In the existing Note record, update the following fields:
  - a. "Description" = Contact Provider Enrollment and Submit an Expansion Request
  - b. "Note" = Enter Notes "Received"
  - c. "Status" = Update to Complete
  - d. Click the ellipsis on the "Add Note Recipient" to add the *Service Provider* as the Note Recipient
  - e. Enter Last Name and Click Search in the pop-up browser window. Select the Name of the worker to attach them to the note.
  - f. Click the ellipsis on the "Add Note Recipient" to add the *Provider Enrollment* (if not known, send to Supervisor) as the Note Recipient
  - g. Enter Last Name and Click Search in the pop-up browser window. Select the Name of the worker to attach them to the note.

| Tools |                                     |                                                                                                    |
|-------|-------------------------------------|----------------------------------------------------------------------------------------------------|
|       | Notes Details                       |                                                                                                    |
|       | Division *                          | APD V                                                                                                    |
|       | Note By *                           | Reed, Monica                                                                                                    |
|       | Note Date *                         | 06/30/2023                                                                                                    |
|       | Note Type *                         | Behavior Focused V                                                                                                   |
|       | Note Sub-Type                       | Provider Request                                                                                                    |
|       | Description                         | Contact Provider Enrollment and Submit an Expansion Request                                                          |
|       | Note                                | On 6/30/2023 at 11:17 AM, Monica Reed wrote:<br>Request to provide Behavior services<br>New Text<br>B I I forx • A • |
|       | Status :                            | Append lext to Note                                                                                                  |
|       | Date Completed                      | 06/30/2023                                                                                                    |
|       | Attachments                         |                                                                                                    |
|       | Add Attachment                      |                                                                                                    |
|       | Document                            | Description                                                                                                    |
|       | There are no attachments to display |                                                                                                    |
|       | Note Recipients                     | X                                                                                                    |
|       | tiete teerpressee                   |                                                                                                    |

5. When finished, click File > Save and Close Notes

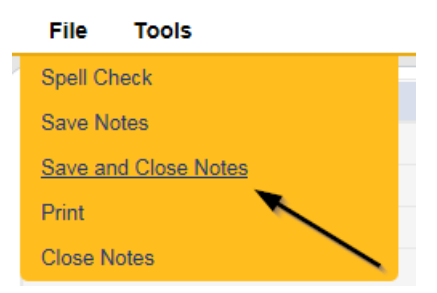

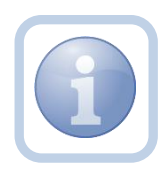

NOTE: The Service Provider will need to submit an expansion request form and follow that process which is covered in Chapter 11 Expansions – New Services.

#### **Service Provider Enrolled**

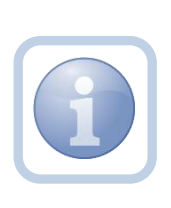

The Region QA Workstream worker will receive notification on My Dashboard of the Provider's request for Service Level Designation. They will review the provider record for the parent corporation, and if the Service Provider is enrolled to provide the behavioral services, they will update the exiting note.

1. Set "Role" = Region QA Workstream Worker then click Go.

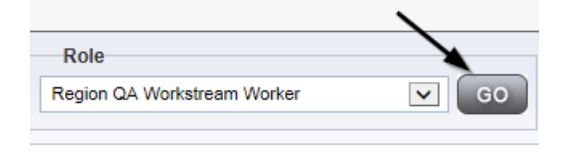

 Navigate to the My Dashboard > Providers > Notes > Pending and click the hyperlink for the Pending notes.

| MY DASHBOAR |   | ONSUMERS PROVIDERS       | INC | IDENTS   | CLAIMS    | SCHEDULE |
|-------------|---|--------------------------|-----|----------|-----------|----------|
| ONSUMERS    |   | INCIDENTS                |     |          | PROVIDERS |          |
|             | ۲ | Inquiry Alert Notes List | ۲   | Notes    |           |          |
| lotes       | 0 | Unread Alert Notes       | 0   | Complete |           | 3        |
|             |   |                          |     | Pending  |           | 11       |

3. Select the **Note Type = BF/IB/EIB/MEIB** and **Description = Provider Request** and select the pending record via the hyperlink.

| Fi      | le Tools                                                                                           |                                 |            |                  |                 |           |   |
|---------|----------------------------------------------------------------------------------------------------|---------------------------------|------------|------------------|-----------------|-----------|---|
| Fi Stat | Ilters<br>Lus V Equal To V Pending<br>eType V +<br>8 Notes record(s) returned - now viewing 1 thro | AND     X  Search Reset  ugh 15 |            |                  |                 |           |   |
|         | Provider                                                                                           | NoteType                        | Note Date  | Description      | Author          | Status    |   |
| 1       | Fest Provider                                                                                      | Behavior Focused                | 06/30/2023 | Provider Request | Reed,<br>Monica | Pending ( | כ |
|         |                                                                                                    | Description Francisco -         |            |                  | Distant.        |           |   |

- 4. In the existing Note record, update the following fields:
  - a. "Note Subtype" = Update to Request for Designation
  - b. "Description" = Request for Designation
  - c. "Note" = Notify Provider that they are enrolled in the appropriate services
  - d. "Status" = Leave as Pending

- e. Click the ellipsis on the "Add Note Recipient" to add the *Service Provider* as the Note Recipient
- f. Enter Last Name and Click Search in the pop-up browser window. Select the Name of the worker to attach them to the note.
- g. Click the ellipsis on the "Add Note Recipient" to add the *Region Clinical Workstream Lead* as the Note Recipient
- h. Enter Last Name and Click Search in the pop-up browser window. Select the Name of the worker to attach them to the note.

| opd iConnect |                                     |                                                                                      |
|--------------|-------------------------------------|--------------------------------------------------------------------------------------|
| File Tools   |                                     |                                                                                      |
| Notes        | Notes Details                       |                                                                                      |
|              | Division *                          | APD 🗸                                                                                |
|              | Note By *                           | Reed, Monica                                                                         |
|              | Note Date *                         | 06/30/2023                                                                           |
|              | Note Type *                         | Behavior Focused 🗸                                                                   |
|              | Note Sub-Type                       | Request for Designation                                                              |
|              | Description                         | Request for Designation                                                              |
|              | Note                                | On 6/30/2023 at 11:17 AW, Monica Reed wrote:<br>Request to provide Behavior services |
|              | Status *                            | Pending 🗸                                                                            |
|              | Date Completed                      |                                                                                      |
|              | Attachments                         |                                                                                      |
|              | Add Attachment                      |                                                                                      |
|              | Document                            | Description                                                                          |
|              | There are no attachments to display | $\mathbf{X}$                                                                         |
|              | Note Recipients                     | X                                                                                    |
|              | Add Note Recipient:                 | Clear                                                                                |

#### 5. When finished, click File > Save and Close Notes

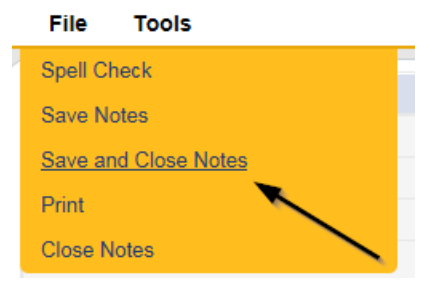

#### **Assign Regional Senior Behavior Analyst**

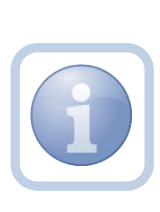

The Region Clinical Workstream Lead will receive notification on My Dashboard of the Provider's request for Service Level Designation. The Region Clinical Workstream Lead will add the Regional Senior Behavior Analyst to the Provider's record and update the existing note to advise the Regional Senior Behavior Analyst that they have been assigned.

1. Set "Role" = Region Clinical Workstream Lead then click Go

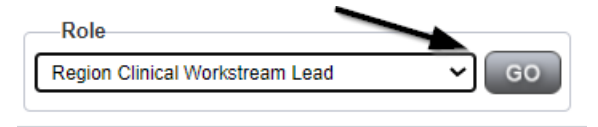

## 2. Navigate to the Providers > Providers tab

|                                   |              |           | ١         | MY DASHE | BOARD C    | ONSUMERS   | PROVIDER      | RS        |
|-----------------------------------|--------------|-----------|-----------|----------|------------|------------|---------------|-----------|
| Test Provider (21347)             |              |           |           |          |            |            |               |           |
|                                   |              | Workers   | Services  | Provider | ID Numbers | Contracts  | Beds Linked   | l Provide |
|                                   |              | Providers | Divisions | CAP      | EVV Sched  | uling Form | s Enrollments | Auth      |
| Basic Information                 |              |           |           |          |            |            |               |           |
| Provider Name                     | Test Provide | r         |           |          |            |            |               |           |
| DBA (if applicable)/Facility Name |              |           |           |          |            |            |               |           |

3. Select Edit > Edit Provider

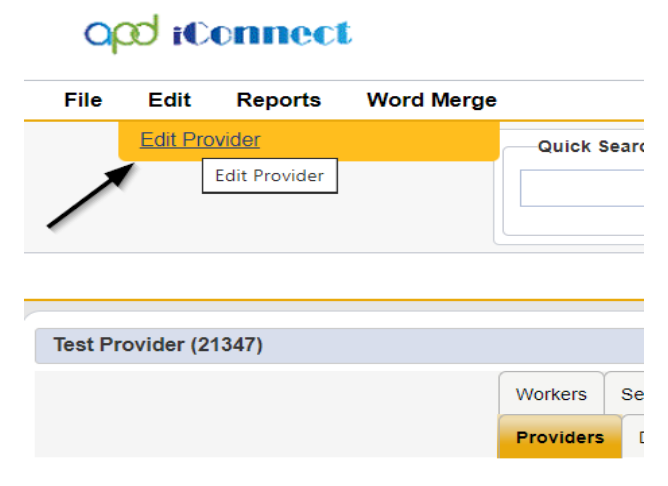

4. Select the Regional Senior Behavior Analyst name from the drop-down list for that field in order to assign them to the Provider's record.

| opd iConnect        | t                                 |                |                             | lest Provider  <br>Last Updated by mreed@apdcares.org |
|---------------------|-----------------------------------|----------------|-----------------------------|-------------------------------------------------------|
| File Edit           |                                   |                |                             | at 5/4/2023 1:28:10 PM                                |
| Provider            | Basic Information                 |                |                             |                                                       |
| Addresses           | Provider Name *                   | Test Provider  | Licensing Specialist*       | Reed, Monica 🗸                                        |
|                     | DBA (if applicable)/Facility Name |                | <br>Area Behavior Analyst   | Buck, Jennifer 🗸                                      |
| Telephone Number(s) | Plans Require Validation          |                | Group Home/ADT # of workers |                                                       |
|                     | Active *                          |                | Medicaid Provider ID        | FL545454                                              |
|                     | Exclude from Selection            |                | Provider EIN                | 123456                                                |
|                     | Specialist/Liaison                | Reed, Monica 👻 | Licensed Facility           | Yes 🗸                                                 |
|                     | Residential Monitor               | ~              | Presumptively Institutional | 0                                                     |

5. When finished, Select File > Save and Close Provider

|   | File           | Edit              |  |
|---|----------------|-------------------|--|
|   | Spell C        | neck              |  |
| ļ | Save P         | rovider           |  |
|   | Save ar        | nd Close Provider |  |
|   | Print          |                   |  |
|   | <u>Close F</u> | rovider           |  |

6. Navigate to the **Providers > Notes** tab

| ние керопз                        |              |           |            |             |           |        |          |             |         |            |
|-----------------------------------|--------------|-----------|------------|-------------|-----------|--------|----------|-------------|---------|------------|
|                                   | Quick Search |           |            |             |           |        |          |             |         |            |
|                                   | 1            |           |            | Providers   |           |        | ~        | Provider N  | lame    |            |
|                                   |              |           |            |             |           |        |          |             |         |            |
|                                   | MY DASH      | IBOARD    | CONSUME    | RS PI       | ROVIDERS  | IN     | CIDENTS  |             | CLAIMS  | SCH        |
|                                   |              |           |            |             | ~         |        |          |             |         |            |
| A TEST Provider (10002)           |              |           |            |             |           | <hr/>  |          |             |         |            |
|                                   | Workers      | Services  | Provider I | O Numbers   | Contracts | Beck   | Linked P | roviders    | Aliases | Conditions |
|                                   | Providers    | Divisions | Forms      | Enroliments | Authoriz  | ations | Notes    | Credentials | EWS     | Scheduling |
| Filters     Equal To     Equal To |              | ~         | AND 🗸      | ×           |           |        |          |             |         |            |
| Note Date +                       |              | 5         | Search I   | Reset       |           |        |          |             |         |            |

7. Select the **Note Type = BF/IB/EIB/MEIB and Description = Request for Designation** and select the record via the hyperlink

|   | Test Provider (21347)           |                       |                |                      |           |            |            |              | >              |         |              |                |            |              |
|---|---------------------------------|-----------------------|----------------|----------------------|-----------|------------|------------|--------------|----------------|---------|--------------|----------------|------------|--------------|
|   |                                 |                       | orkers Service | Provider ID Numbers  | Beds      | Linked Pro | widers     | Service Area | 7              |         |              | · · · · · ·    |            |              |
|   |                                 | Pi                    | oviders CAP    | EVV Activities EVV S | cheduling | Forms      | Contracts  | Enrollments  | Authorizations | Notes   | Appointments | Credentials    |            |              |
| ľ | Note Type                       | ← Behavior Focused    | •*             | ND 🗸 🗶               |           |            |            |              |                |         |              |                |            |              |
| D | Note Date 🖌 +                   |                       |                |                      |           |            |            |              |                |         |              |                |            |              |
|   |                                 |                       | Sea            | rch Reset            |           |            |            |              |                |         |              |                |            |              |
|   | 2 Notes record(s) returned - no | w viewing 1 through 2 |                |                      |           |            |            |              |                |         |              |                |            |              |
|   |                                 |                       |                |                      |           |            |            |              |                |         |              |                |            |              |
|   | Note Date -                     | Note Type             |                | Note Sub-Type        |           |            |            | Description  |                | Status  | •            | Date Completed | Attachment | Note By      |
|   | 06/30/2023                      | Behavior Focused      | Request for De | isignation           | _         | Request    | for Design | ation        |                | Pending |              |                | No         | Reed, Monica |

- 8. In the existing Note record, update the following fields:
  - a. "Note Subtype" = Leave as "Request for Designation"

- b. "Description" = Leave as Request for Designation
- c. "Note" = Append text to Advise Region Clinical Workstream Worker (ABA) that they have been assigned to this request for Service Designation
- d. "Status" = Leave as Pending
- e. Click the ellipsis on the "Add Note Recipient" to add the *Clinical Workstream Worker* as the Note Recipient
- f. Enter Last Name and Click Search in the pop-up browser window. Select the Name of the worker to attach them to the note.

| File Tools |                                     |                                                                                                  |
|------------|-------------------------------------|--------------------------------------------------------------------------------------------------|
| Notes      | Notes Details                       |                                                                                                  |
|            | Division *                          | APD 🗸                                                                                            |
|            | Note By *                           | Reed, Monica                                                                                     |
|            | Note Date *                         | 06/30/2023                                                                                       |
|            | Note Type *                         | Behavior Focused                                                                                 |
|            | Note Sub-Type                       | Request for Designation                                                                          |
|            | Description                         | Request for Designation                                                                          |
|            | Note                                | On 6/30/2023 at 11:17 AW, Monica Reed wrote:<br>Request to provide Behavior services<br>New Text |
|            | Status *                            | Pending V                                                                                        |
|            | Date Completed                      |                                                                                                  |
|            | Attachments                         |                                                                                                  |
|            | Add Attachment                      |                                                                                                  |
|            | Document                            | Description                                                                                      |
|            | There are no attachments to display |                                                                                                  |
|            | Note Recipients                     |                                                                                                  |
|            | Add Note Recipient:                 | Clear                                                                                            |

9. When finished, click File > Save and Close Notes

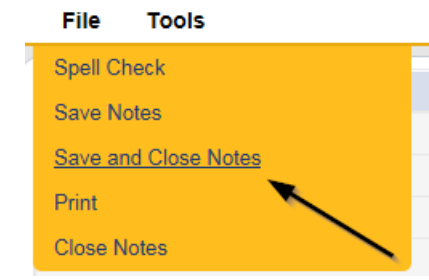

## **Request for Designation**

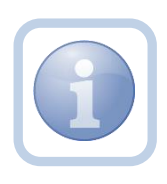

The Region Clinical Workstream Worker will get notification of the pending note on My Dashboard. They will then update the existing note to advise the Service Provider of the next steps.

1. Set "Role" = Region Clinical Workstream Worker then click Go

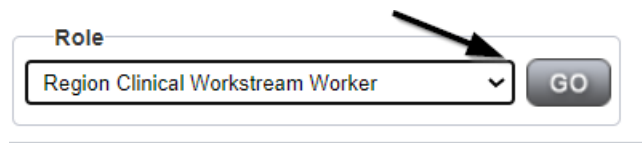

2. Navigate to the **My Dashboard > Providers > Notes > Pending** and click the hyperlink for the Pending notes.

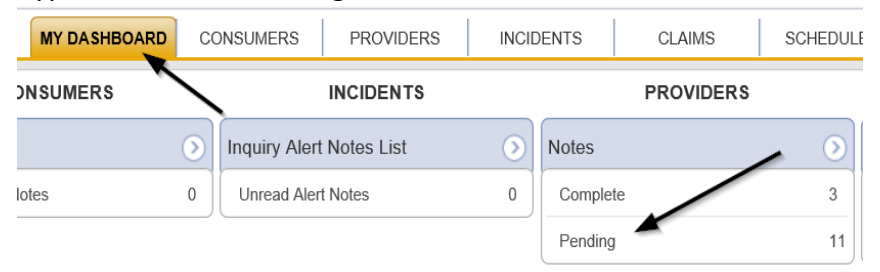

3. Select the **Note Type = BF/IB/EIB/MEIB** and **Description = Request for Designation** and select the pending record via the hyperlink.

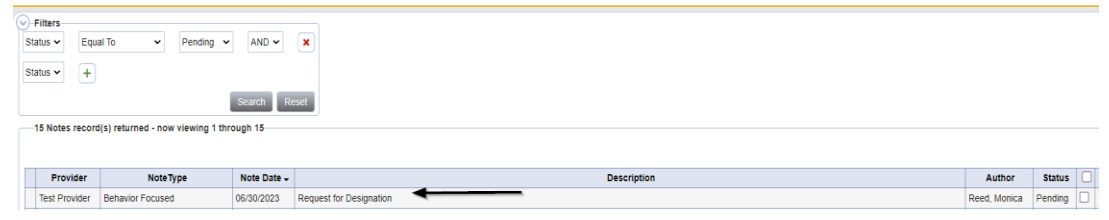

- 4. In the existing Note record, update the following fields:
  - a. "Note" = Review Attachment I and submit appropriate documentation
  - b. "Status" = Update to Complete
  - c. Click "Add Attachment" and search for the copy of Attachment I. Click Upload

| File                  | Choose File No file chosen                                                |
|-----------------------|---------------------------------------------------------------------------|
| File Name             | from uploaded file                                                        |
|                       | ⊖ create new                                                              |
| Description           |                                                                           |
| Category              | ~ ·                                                                       |
| Upload<br>Note: Maxim | Upload and Add Another<br>num size for attachment is set to 18.46 MBytes. |

- d. Click the ellipsis on the "Add Note Recipient" to add the *Service Provider* as the Note Recipient
- e. Enter Last Name and Click Search in the pop-up browser window. Select the Name of the worker to attach them to the note.

| -1        | -                                   |                                                                                                    |
|-----------|-------------------------------------|----------------------------------------------------------------------------------------------------|
| ile Tools |                                     |                                                                                                    |
| es        | Notes Details                       |                                                                                                    |
|           | Division *                          | APD 🗸                                                                                                    |
|           | Note By *                           | Reed, Monica                                                                                                    |
|           | Note Date *                         | 06/30/2023                                                                                                    |
|           | Note Type *                         | Behavior Focused 🖍                                                                                                    |
|           | Note Sub-Type                       | Request for Designation  *                                                                                                    |
|           | Description                         | Request for Designation                                                                                                    |
|           |                                     | On 6/30/2023 at 11:17 AM, Monica Reed wrote:<br>Request to provide Behavior services<br>On 6/30/2023 at 12:26 PM, Monica Reed wrote:<br>Jennifer Buck- you have been assigned to this request for Service<br>Designation |
|           | Note                                | New Text           B         I         16px         A         •           Review Attachment I and submit appropriate documentation         Append Text to Note         •                                                 |
|           | Status*                             | Complete 💙                                                                                                    |
|           | Date Completed                      | 06/30/2023                                                                                                    |
|           | Attachments                         |                                                                                                    |
|           | Add Attachment                      |                                                                                                    |
|           | Document                            | Description                                                                                                    |
|           | There are no attachments to display |                                                                                                    |
|           | Note Recipients                     | X                                                                                                    |
|           | Add Note Recipient:                 | Clear                                                                                                    |

5. When finished, click File > Save and Close Notes

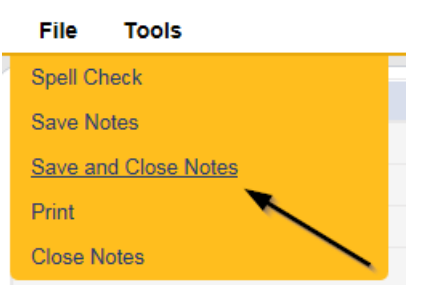

6. Upon saving the note, a Workflow Wizard triggered the reminder that is due in 30 calendar days.

| File                                        | Reports                                                               |  |
|---------------------------------------------|-----------------------------------------------------------------------|--|
| W                                           | /orkflow Wizard                                                       |  |
| Complet<br>review a<br>of your o<br>calenda | te designation<br>Ind notify provider<br>decision within 30<br>r days |  |

- a. Tickler "Complete designation review and notify Provider of your decision within 30 calendar days"
- b. Assigned to Self
- c. Due on the *30th* calendar day from the "Request for Designation" completed note

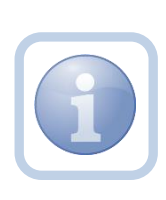

If it has been more than 30 calendar days with no response from the Service Provider, the Region Clinical Workstream Worker will add a new note to advise the Service Provider of designation closure. Proceed to <u>As Needed: Designation</u> <u>Request Closed</u>

- 7. The user can access Ticklers via My Dashboard.
  - a. Go to **My Dashboard > Providers** and scroll down to the Ticklers Panel. Click on the **Ticklers** link to open the Tickler Queue:

| PROVIDERS      |    |  |  |
|----------------|----|--|--|
| Notes          | ۲  |  |  |
| Complete       | 30 |  |  |
| I'm Interested | 10 |  |  |
| Pending        | 16 |  |  |
| Ticklers       | ۲  |  |  |
| Ticklers       | 57 |  |  |

8. Use the multi variable search to narrow down the results in the Tickler Queue. Click **Search.** 

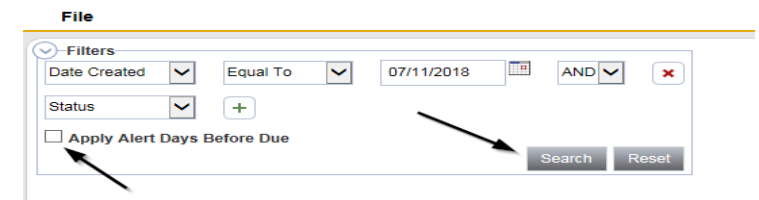

## Тір

When searching for a future Tickler, remember to clear the check box next to Apply Alert Days Before Due prior to clicking **Search**.

## **Submit Supporting Documentation**

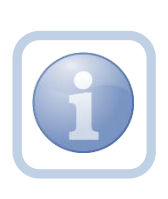

The Service Provider will receive notification on My Dashboard and review Attachment I which defines what documents are needed. They will then save a copy of each supporting document and upload each one as a single attachment to an individual note with the corresponding subtype.

1. Set "Role" = Service Provider then click Go

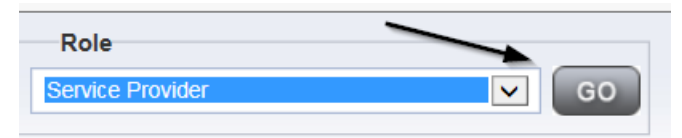

2. Navigate to the Providers > Notes tab

| File Reports                                           |           |           |            |             |              |       |        |             |         |            |
|--------------------------------------------------------|-----------|-----------|------------|-------------|--------------|-------|--------|-------------|---------|------------|
|                                                        | Quick S   | earch     |            | Deviden     |              |       | 57     | Devident    | 1       |            |
|                                                        | 1         |           |            | Providers   |              |       |        | Provider 1  | varne   |            |
|                                                        | MY DASH   | IBOARD    | CONSUM     | ERS PF      | ROVIDERS     | IN    | CIDENT | в           | CLAIMS  | SCHE       |
|                                                        |           |           |            |             | $\mathbf{i}$ |       |        |             |         |            |
| A TEST Provider (10002)                                |           |           |            |             |              | <hr/> |        |             |         |            |
|                                                        | Workers   | Services  | Provider I | 0 Numbers   | Contracts    | Beck  | Linked | Providers   | Aliases | Conditions |
|                                                        | Providers | Divisions | Forms      | Enroliments | Authoriza    | tions | Notes  | Credentials | EVV     | Scheduling |
| Filters     Note Type     Equal To     Note Date     + |           | ~         |            | ×           |              |       |        |             |         |            |
|                                                        |           |           | Search     | Reset       |              |       |        |             |         |            |

3. Click File > Add Notes

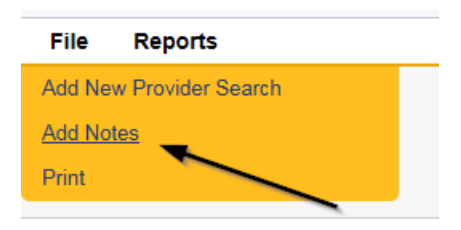

- 4. In the new Note record, update the following fields:
  - a. "Note Type" = **BF/IB/EIB/MEIB**
  - b. "Note Subtype" = select as appropriate from the following
    - i. Approaches to Assessment
    - ii. Basic ABA Curriculum
    - iii. Behavioral Emergency Procedure *Include the following information in the description field* 
      - a. Curriculum staff are/will be trained in
      - b. Policy for medical rule-out
      - c. Policy for use
    - iv. Behavioral Experience
    - v. Behavioral Monitoring System *Include the following information in the description field* 
      - a. Schedule of checks
      - b. Monitoring tolls for behavioral program fidelity and ongoing staff behavioral competence
      - c. How staff will comply with Rule 65G-4, F.A.C. related to the practice of behavior analysis, including the application of restrictive procedures.
      - d. Description of data collection and record keeping practices.
    - vi. Clinical Director Experience
    - vii. Clinical Services
    - viii. Consumer Admission Characteristics
      - ix. Description of Service Delivery Style
      - x. Internal Quality Assurance Procedures
      - xi. Staff Development/Training Activities
    - *xii.* Table of Organization *Include the following information in the description field* 
      - a. Add Description of each position function
      - b. Credentials of Staff
      - c. Supervisory model, including the leadership role and schedule of oversight provided by the behavior analyst
  - c. "Description" = Enter description as same as Subtype OR add the additional information as requested in the above table
  - d. "Note" = Enter Notes
  - e. "Status" = Complete

- f. Click "Add Attachment" and search for the copy of the supporting documentation on the user's computer. Click Upload
- g. Click the ellipsis on the "Add Note Recipient" to add the *Clinical Workstream Worker* as the Note Recipient
- h. Enter Last Name and Click Search in the pop-up browser window. Select the Name of the worker to attach them to the note.

| File Tools                          |                                                                                                    |
|-------------------------------------|----------------------------------------------------------------------------------------------------|
| Notes Details                       |                                                                                                    |
| Division *                          | APD V                                                                                                    |
| Note By *                           | Reed, Monica                                                                                                    |
| Note Date *                         | 07/01/2023                                                                                                    |
| Note Type *                         | Behavior Focused  *                                                                                                    |
| Note Sub-Type                       | Table of Organization → <sup>*</sup>                                                                                                    |
| Description                         | <ul> <li>Add Description of each position function</li> <li>Credentials of Staff</li> <li>Supervisory model, including the leadership role and<br/>schedule of oversight provided by the behavior analyst</li> </ul> |
| Note                                | B Z U 16px • A •<br>Enter notes                                                                                                    |
| Status *                            | Complete 🗸                                                                                                    |
| Date Completed                      | 07/01/2023                                                                                                    |
| Attachments                         |                                                                                                    |
| Add Attachment                      |                                                                                                    |
| Document                            | Description                                                                                                    |
| There are no attachments to display | $\mathbf{i}$                                                                                                    |
| Note Recipients                     | ×                                                                                                    |
| Add Note Recipient:                 | Clear                                                                                                    |

5. When finished, click File > Save and Close Notes

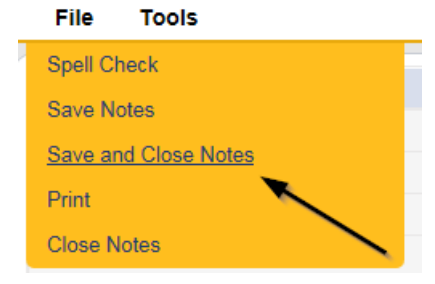

6. Repeat steps 3 – 5 as necessary to attach each individual document. Add one note per document.

## Note

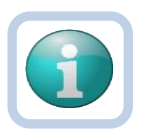

Each attachment must be under 5.76 MB. A note can have up to 10 attachments.

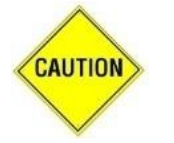

## CAUTION

File names can only include letters, numbers, hyphens, underscores, and spaces. File Names cannot include special characters. You will not be able to open it and view the file.

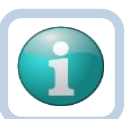

## Note

The accepted file types include:

- Images: bmp, dot, gif, jpg, jpeg, pict, png, tif, tiff and xps
- Documents: doc, docx, txt, ppt, pptx, and pdf
- Spreadsheet: xls, xlsx
- Sound: wav

## **Initial Review**

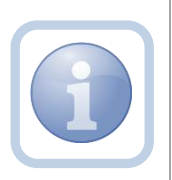

The Region Clinical Workstream Worker will receive notification on My Dashboard with all the supporting documentation. They will review each note and begin their initial review.

1. Set "Role" = Region Clinical Workstream Worker then click Go.

| Role                              |      |
|-----------------------------------|------|
| Region Clinical Workstream Worker | ✓ GO |
|                                   |      |

 Navigate to the My Dashboard > Providers > Notes > Complete and click the hyperlink for the Complete notes.

|          | PROVIDERS |    |
|----------|-----------|----|
| Notes    |           | >  |
| Complete | ←         | 18 |
| Pending  |           | 15 |

3. Select the Note Type filter as specific to the service level designation (e.g., **BF/IB/EIB/MEIB**) and then click the Search button. Select the supporting documentation notes records via the hyperlink.

| File                                                     | Tools                                                                                                    |                             |                                 |                                                                                       |              |          |  |
|----------------------------------------------------------|----------------------------------------------------------------------------------------------------|-----------------------------|---------------------------------|---------------------------------------------------------------------------------------|--------------|----------|--|
| Filters     Status     NoteType     NoteType     5 Notes | Equal To     Equal To     Equal To     tequal To     tequal To | Complete ~ Behavior Focused | AND V<br>V * AND V<br>Search Re |                                                                                       |              |          |  |
|                                                          | Provider .                                                                                                    | NoteType                    | Note Date                       | Description                                                                           | Author       | Status   |  |
| Test                                                     | t Provider                                                                                                    | Behavior Focused            | 06/30/2023                      | Request for Designation                                                               | Reed, Monica | Complete |  |
| Test                                                     | t Provider                                                                                                    | Behavior Focused            | 07/01/2023                      | Clinical Director Experience                                                          | Reed, Monica | Complete |  |
| Test                                                     | t Provider                                                                                                    | Behavior Focused            | 07/19/2023                      | Curriculum staff are/will be trained in Policy for medical rule-out<br>Policy for use | Reed, Monica | Complete |  |
| Test                                                     | t Provider                                                                                                    | Behavior Focused            | 07/20/2023                      | Annual Review                                                                         | Reed, Monica | Complete |  |
| Test                                                     | t Provider                                                                                                    | Behavior Focused            | 07/20/2023                      | Designation in Jeopardy                                                               | Reed, Monica | Complete |  |

4. Review all supporting documentation and determine if the packet is complete.

## Schedule Site Visit

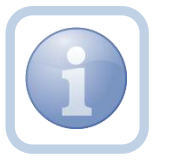

The Region Clinical Workstream Worker will call the Service Provider to set the Site Visit appointment date/time. They will then enter the site visit appointment into iConnect.

1. Set "Role" = Region Clinical Workstream Worker then click **Go.** 

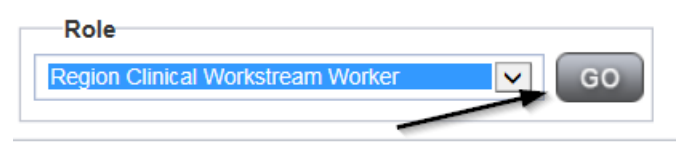

2. Navigate to the **Providers** chapter and enter the Provider's name in the Quick Search filter and click go.

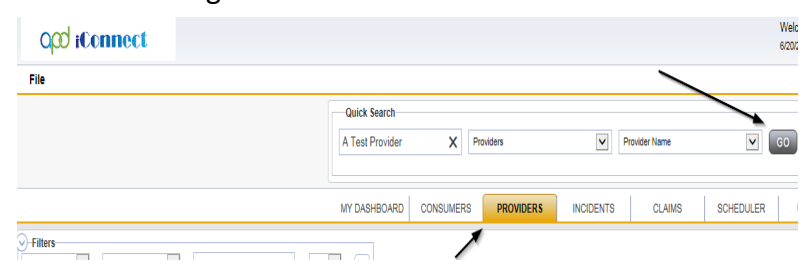

3. The Provider's record will display. Navigate to the **Providers > Appointments** tab.

| Two President (04947)                                                                                                 |                                                       |             |                |          |                        |          |                 |           |                |             |                 |              |   |        |
|----------------------------------------------------------------------------------------------------|-------------------------------------------------------|-------------|----------------|----------|------------------------|----------|-----------------|-----------|----------------|-------------|-----------------|--------------|---|--------|
| lest l                                                                                                    | Provider (21347)                                      |             |                |          |                        |          |                 |           |                |             |                 |              | / |        |
|                                                                                                    |                                                       | Workers     | Services       | Provider | ID Numbers Co          | intracts | Beds            | Linked Pr | roviders Co    | onditions   | Service Area    | -            |   |        |
|                                                                                                    |                                                       | Providers   | Divisions      | CAP      | EVV Scheduling         | Forms    | Enrollm         | ients /   | Authorizations | Notes       | Credentials     | Appointments |   |        |
| View Style<br>Status  Fitters<br>Status  Equal To  Scheduled  AND  X<br>Status  Status  Status  Status  Status  Resal |                                                       |             |                |          |                        |          |                 |           |                |             |                 |              |   |        |
| 2 Ap                                                                                                    | opointments record(s) ret                             | Irned - now | the wing i an  |          |                        |          |                 |           |                |             |                 |              |   |        |
| 2 Ap<br>+                                                                                                    | opointments record(s) ret                             | Irned - now | the wing it an |          |                        |          |                 |           |                |             |                 |              |   |        |
| 2 Ap                                                                                                    | opointments record(s) retr<br>Start Date <del>-</del> | Irned - now | Start Time     | -        | End Time               |          | Ţ               | /pe       |                |             |                 | Subject      |   | Status |
| -2 Ap                                                                                                    | Start Date   07/19/2023                               | 3:23:0      | Start Time     |          | End Time<br>3:53:00 PM |          | T<br>Site Visit | /pe       | Site Visit     | for Service | Level Designati | Subject      |   | Status |

4. Click File > Add Appointment

| opd iConnect            |
|-------------------------|
| <u>File</u>             |
| Add New Provider Search |
| Add Appointment         |
| Spell Check             |
| Print                   |

- 5. Enter the following fields on the Appointment Details page
  - a. "Division" = APD
  - b. "Start Date" = Enter date
  - c. "Start Time" = Enter time
  - d. "End Date" = Enter end date
  - e. "End Time" = Enter end time
  - f. "Type" = Site Visit
  - g. "Subject" = Enter description
  - h. "Appt Summary" = Enter summary
  - i. "Appt Details" = Enter details
  - j. "Status" = Scheduled

| o <mark>0i to</mark> o | onnect                        | Test Provider Appointment Last Updated by mreed@apdcares.org at 7/19/2023 3:24:13 PM |
|------------------------|-------------------------------|--------------------------------------------------------------------------------------|
| File                   |                               |                                                                                      |
| Appointment            | Appointments                  |                                                                                      |
| Participants List      | Division                      | APD V                                                                                |
|                        | Start Date *                  | 07/19/2023                                                                           |
| Notes                  | Start Time                    | 03 v 00 v PM v                                                                       |
| New Participant        | End Date                      | 07/19/2023                                                                           |
|                        | End Time                      | 04 v 00 v PM v                                                                       |
|                        | Туре                          | Site Visit 🗸                                                                         |
|                        | Subject                       |                                                                                      |
|                        | Appt.Summary (non-HIPAA Data) |                                                                                      |
|                        | Appt. Details(HIPAA Data)     |                                                                                      |
|                        | Status *                      | Scheduled V                                                                          |
|                        | High Priority                 |                                                                                      |

6. When finished select **File > Save Appointment** 

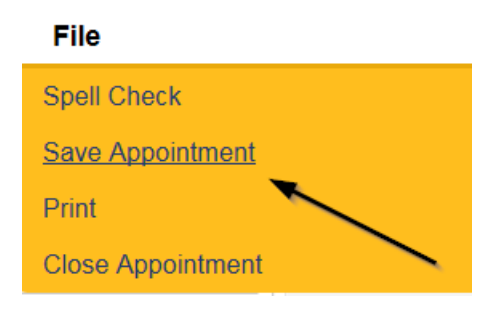

7. Click New Participant on the left-hand navigation menu

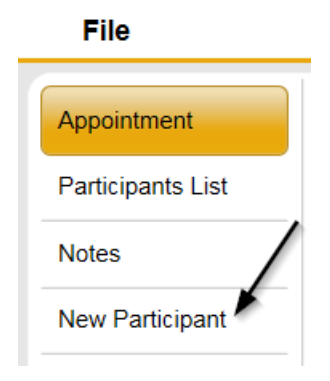

8. Set the **Non-Participants filter** list to the appropriate value in order to select the appointment participants. Select Current Active Provider Workers to list the names of the workers on that provider's Workers tab. Workers are listed under the parent corporation. Select All Active Workers to list all workers in APD iConnect.

|                   |                                        | <                                                                           |
|-------------------|----------------------------------------|-----------------------------------------------------------------------------|
| Appointment       | Participants                           | Non-Participants                                                            |
| Participants List |                                        | Filter Family Relations                                                     |
| Notes             | Application, Harmony<br>Buck, Jennifer | Case Relations<br>Professional Relations<br>Current Active Provider Workers |
| New Participant   |                                        |                                                                             |

 Select the appropriate Region Clinical Workstream Worker and Service Provider Worker names by holding the control key down and clicking on the names and then Click < Add</li>

| Participants |                                                  | Non-Participants                                                                                                    |
|--------------|--------------------------------------------------|----------------------------------------------------------------------------------------------------|
|              |                                                  | Filter All Active Workers                                                                                                    |
|              | < Add<br><< Add All<br>Remove ><br>Remove All >> | Reed, Conquita         Reed, Deborah         Reed, Jameshia         Reed, Jameshia         Reed, Jameshia         Reed, Jameshia         Reed, Jameshia         Reed, Jameshia         Reed, Jameshia         Reed, Jameshia         Reed, Jameshia         Reed, Monica         Reed, Monica         Reed, Monica         Reed, Nicki         Reed, Vicki         Reed, Vatasha         Reeder, Vatasha         Reedy, Edna         Reedy, Edna         Reedy, Katesha         Reese, Jennifer         Reese, Jennifer         Reese, Marsha         Reese, Marsha         Reese, Mary         Reese, Sandra         Reese, Tinyka         Reese, Tinyka         Reese, Tinyka |

10. When finished, Select File > Save and Close New Participant

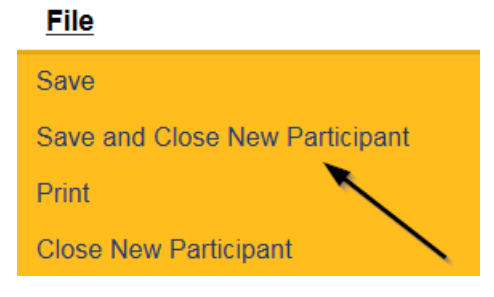

11. The Provider can view all scheduled/announced appointments on the **Providers > Appointments tab** by managing the view via the View Style filter or in the Scheduler chapter to view all appointments.

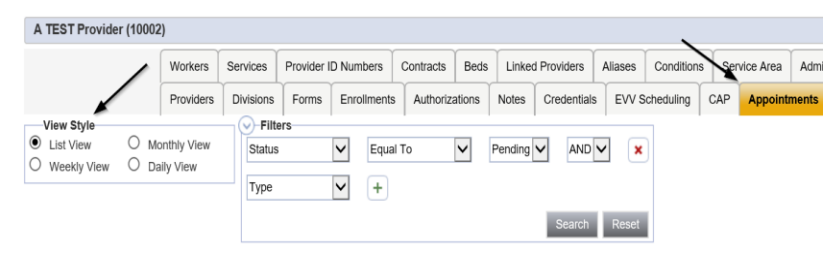

#### **Packet Complete**

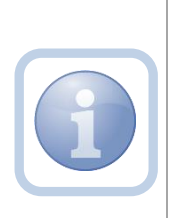

After review by the Region Clinical Workstream Worker, If the Behavior Service Level Designation documentation is complete, the Region Clinical Workstream Worker will send a note to the Service Provider. If not complete, proceed to <u>As Needed:</u> Further Documentation Required.

1. Set "Role" = Region Clinical Workstream Worker then click Go.

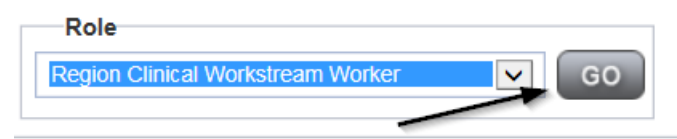

2. Navigate to the **Providers** chapter and enter the Provider's name in the Quick Search filter and click **Go**.

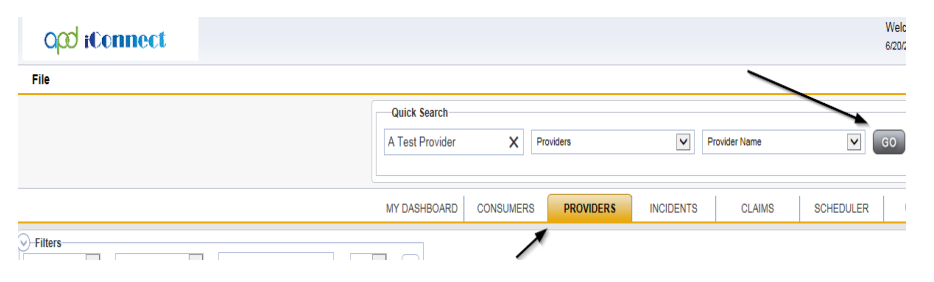

3. The Provider's record will display. Navigate to the Providers > Notes tab

|                                      | Quick S   | earch      |            | Providers   |              | [         | Provider I    | Name    |            |
|--------------------------------------|-----------|------------|------------|-------------|--------------|-----------|---------------|---------|------------|
|                                      | MY DASH   | IBOARD     | CONSUME    | RS PF       | OVIDERS      | INCIDE    | INTS          | CLAIMS  | SCHE       |
|                                      |           |            |            |             | $\mathbf{i}$ |           |               |         |            |
| A TEST Provider (10002)              |           |            |            |             |              |           |               |         |            |
|                                      | Workers   | Services   | Provider I | 0 Numbers   | Contracts    | Beck Lini | ked Providers | Aliases | Conditions |
|                                      | Providers | Divisions  | Forms      | Enroliments | Authorizat   | ions Note | s Credentials | B EVVS  | Scheduling |
| Note Type V Equal To V Note Date V + |           | <b>~</b> * | AND 🗸      | ×           |              |           |               |         |            |

4. Click File > Add Notes

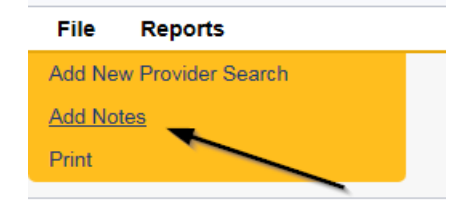

5. In the new Note record, update the following fields:

- a. "Note Type" = BF/IB/EIB/MEIB
- b. "Note Subtype" = Packet Complete
- c. "Description" = Packet Complete
- d. "Note" = Enter Notes to document that all required information is received, and the packet is complete. Include the Site Visit appointment date/time
- e. "Status" = Complete
- f. Click the ellipsis on the "Add Note Recipient" to add the *Service Provider* as the Note Recipient
- h. Enter Last Name and Click Search in the pop-up browser window. Select the Name of the worker to attach them to the note.

| File Tools                          |                                                                                                    |
|-------------------------------------|----------------------------------------------------------------------------------------------------|
| Notes Details                       |                                                                                                    |
| Division *                          | APD V                                                                                                    |
| Note By *                           | Reed, Monica                                                                                                    |
| Note Date *                         | 07/01/2023                                                                                                    |
| Note Type *                         | Behavior Focused                                                                                                    |
| Note Sub-Type                       | Packet Complete                                                                                                    |
| Description                         | Packet Complete                                                                                                    |
| Note                                | <b>B</b> <i>I</i> <u>U</u> 16px • <b>A</b> •<br>Enter Notes to document that all required information is received, and the packet is complete. Include the Site Visit appointment date/time |
| Status *                            | Complete ~                                                                                                    |
| Date Completed                      | 07/01/2023                                                                                                    |
| Attachments Add Attachment          |                                                                                                    |
| Document                            | Description                                                                                                    |
| There are no attachments to display |                                                                                                    |
| Note Recipients                     |                                                                                                    |
| Add Note Recipient:                 | Clear                                                                                                    |

6. When finished, click File > Save and Close Notes

| File           | Tools          |  |
|----------------|----------------|--|
| Spell Cl       | heck           |  |
| Save N         | otes           |  |
| <u>Save ar</u> | nd Close Notes |  |
| Print          |                |  |
| Close N        | lotes          |  |

## **Conduct Site Visit**

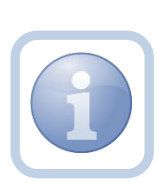

The Region Clinical Workstream Worker will print the appropriate Initial Eligibility worksheet from MS Word (not in iConnect) prior to the site visit. They will then conduct the site visit and manually document all findings on the hard copy checklist. Upon returning to the office, they will then complete the online form in iConnect and add a note. If the Region Clinical Workstream Worker recommends a denial proceed to <u>As Needed: Recommendation for Denial</u>

## **Complete Behavior Initial Eligibility Forms**

1. Set "Role" = Region Clinical Workstream Worker then click Go.

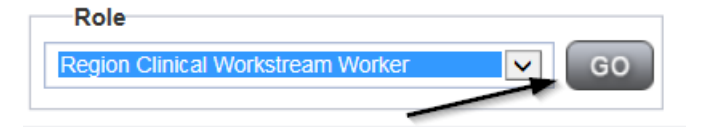

2. Navigate to the **Providers** chapter and enter the Provider's name in the Quick Search filter and click **Go**.

| opd iConnect |                                  | Welc<br>6/20/2             |
|--------------|----------------------------------|----------------------------|
| File         |                                  |                            |
|              | Quick Search                     |                            |
|              | A Test Provider X Providers      | Provider Name V GO         |
|              | MY DASHBOARD CONSUMERS PROVIDERS | INCIDENTS CLAIMS SCHEDULER |
| Filters      |                                  |                            |

3. The Provider's record will display. Navigate to the Providers > Forms tab

| A TEST Provider (10002)<br>Pritors<br>Pritors<br>Prito | Addition of the second second |
|----------------------------------------------------------------------------------------------------|----------------------------------------------------------------------------------------------------|
| A TEST Provider (10002) Vivo Fitters Equal To V Draft AAD Draft V Forms record(s) returned - now viewing 1 through 15                                                                                                    | DASHBOARD CONSUMERS PROVIDERS INCIDENTS                                                                                                    |
| A TEST Provider (10002)                                                                                                    |                                                                                                    |
| Fillers     Fount To     Found To     Found To     F                                                                                                    |                                                                                                    |
| Filings     Filings     F                                                                                                    | kers Services Provider ID Numbers Contracts Beds Linked<br>iders Divisions Forms Enrollments Authorizations Notes                                                                                                    |
| Search<br>31 Forms record(s) returned - now viewing 1 through 15                                                                                                    |                                                                                                    |
| 31 Forms record(s) returned - now viewing 1 through 15                                                                                                    | Reset                                                                                                    |
|                                                                                                    |                                                                                                    |
| Division                                                                                                    |                                                                                                    |
| APD Group Home Facility Checklist                                                                                                    | Form Name                                                                                                    |
| APD Group Home Personnel Record Review                                                                                                    | Form Name                                                                                                    |

4. Click File > Add Forms

| File Word Merge         |  |
|-------------------------|--|
| Add New Provider Search |  |
| Add Forms               |  |
| Print                   |  |

5. Select "BFRH Rates Eligibility (Attachment J) or IBRH Rate Eligibility (Attachment K)" from the drop-down list as appropriate.

| no0i bqo                                        | inect                                                                                                    |                                                   |                          |               |
|-------------------------------------------------|----------------------------------------------------------------------------------------------------|---------------------------------------------------|--------------------------|---------------|
| File                                            |                                                                                                    |                                                   |                          |               |
| Please Select Type: BF                          | RH Rates Eligibility (Attachment J)                                                                                                    |                                                   |                          |               |
| Provider Assessme                               | ent                                                                                                    |                                                   |                          |               |
| Division *                                      | APD 🗸                                                                                                    | Worker *                                          | Reed, Monica             | Clear Detai   |
| Review *                                        | As Needed 🗸                                                                                                    | Status *                                          | Draft 🗸                  |               |
| Review Date *                                   | 07/01/2023                                                                                                    | Approved By                                       |                          |               |
| Approved Date                                   |                                                                                                    |                                                   |                          |               |
|                                                 |                                                                                                    | là -                                              |                          |               |
| File<br>Please Select Type: IBRH                | Hates Eligibility (Attachment K)                                                                                                    |                                                   |                          |               |
| Provider Assessmen                              | nt                                                                                                    |                                                   |                          |               |
|                                                 |                                                                                                    |                                                   |                          |               |
| Division *                                      | APD -                                                                                                    | Worker *                                          | Reed, Monica             | Clear Details |
| Division *<br>Review *                          | APD V<br>As Needed V                                                                                                    | Worker *<br>Status *                              | Reed, Monica             | Clear Details |
| Division * Review * Review Date *               | APD ~           As Needed ~           07/01/2023                                                                                                    | Worker *<br>Status *<br>Approved By               | Reed, Monica Draft       | Clear Details |
| Division * Review * Review Date * Approved Date | APD  AS Needed   07/01/2023                                                                                                    | Worker *<br>Status *<br>Approved By               | Reed, Monica             | Clear Details |
| Division * Review * Review Date * Approved Date | APD  AS Needed   07/01/2023                                                                                                    | Worker *<br>Status *<br>Approved By               | Reed, Monica             | Clear Details |
| Division * Review * Review Date * Approved Date | APD  As Needed  As Needed  As Needd  As Needed  As Needed  As Needed  As Needed  As Needed  As Need | Worker*<br>Status*<br>Approved By<br>ATTACHMENT K | Reed, Monica       Draft | Clear Details |

- 6. Update the following Header fields:
  - a. "Division" = APD
  - b. "Review" = As Needed
  - c. "Status" = Draft for Initial Save then Complete
  - d. Click "OK" on the pop-up message box

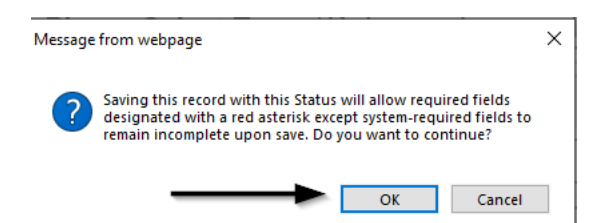

- e. Complete all fields on the Form
- 7. When finished, click File > Save and Close Forms

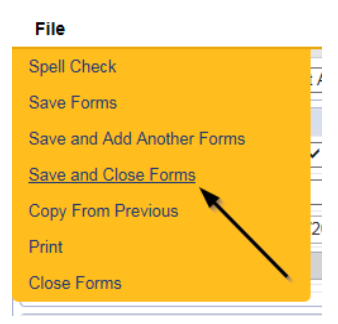

## **Generate Approval Letter**

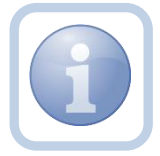

The Region Clinical Workstream Worker will generate the approval letter Attachment L confirming the requested designation and attach to an existing note

1. Set "Role" = Region Clinical Workstream Worker then click Go.

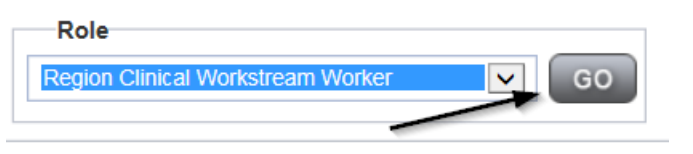

2. Navigate to the **Providers** chapter and enter the Provider's name in the Quick Search filter and click **Go**.

| Opd iConnect |                 |                    |             |               | Welc<br>6/20/2 |
|--------------|-----------------|--------------------|-------------|---------------|----------------|
| File         |                 |                    |             | ~             |                |
|              | Quick Search    |                    |             |               |                |
|              | A Test Provider | Providers          | V           | Provider Name | GO             |
|              | MY DASHBOARD    | CONSUMERS PROVIDER | S INCIDENTS | CLAIMS        | SCHEDULER      |
| 9-Filters    |                 | 1                  |             |               |                |

3. The Provider's record will display. Navigate to the **Providers > Credentials** tab.

|                         | MY DASH   | BOARD     | CONSUM     | ERS P       | ROVIDERS  | I      | NCIDENTS | 6         | CLAIMS  |
|-------------------------|-----------|-----------|------------|-------------|-----------|--------|----------|-----------|---------|
|                         |           |           | /          |             |           |        |          |           |         |
| A TEST Provider (10002) |           |           |            |             |           |        |          |           |         |
|                         | Workers   | Services  | Provider I | D Numbers   | Contracts | Beds   | Linked   | Providers | Aliases |
|                         | Providers | Divisions | Forms      | Enrollments | Authoriza | ations | Notes    | Credentia | Is EVV  |

4. Select Word Merge > Confirm BF.IB Designation Attachment L

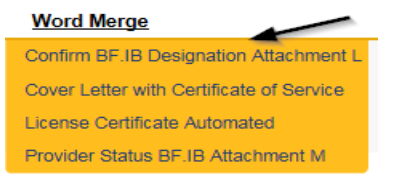

- 5. Edit the Word Merge Document as necessary.
- 6. When finished with editing the Word Merge Document, click **File > Save as** to save the updated Word Merge to a specified folder on the user's device.
- 7. Navigate to the Providers > Notes tab

| File Reports                          |           |           |             |             |              |         |             |              |                  |
|---------------------------------------|-----------|-----------|-------------|-------------|--------------|---------|-------------|--------------|------------------|
|                                       | Quick S   | earch     |             |             |              |         |             |              |                  |
|                                       | 1         |           |             | Providers   |              |         | F           | Provider Nam | ie .             |
|                                       |           |           |             |             |              |         |             | 1            | 1                |
|                                       | MY DASH   | BOARD     | CONSUME     | RS PI       | ROVIDERS     | INC     | IDENTS      | CLA          | AIMS SCHE        |
|                                       |           |           |             |             | $\mathbf{i}$ |         |             |              |                  |
| A TEST Provider (10002)               |           |           |             |             |              | \       |             |              |                  |
|                                       | Workers   | Services  | Provider ID | Numbers     | Contracts    | Beck    | Linked Prov | viders Al    | iases Conditions |
|                                       | Providers | Divisions | Forms       | Enrollments | Authoriza    | tions N | lotes Cri   | edentials    | EVV Scheduling   |
| V Filters Note Type Equal To Equal To |           | ~         |             | ×           |              |         |             |              |                  |
| Note Date 🖌 +                         |           |           | Poarrah R   | 0001        |              |         |             |              |                  |

8. Click File > Add Notes

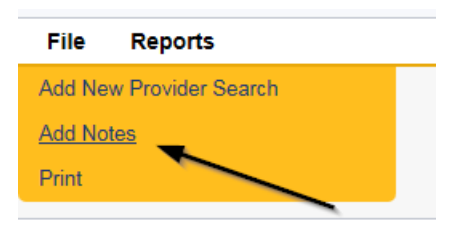

- 9. In the new Note record, update the following fields:
  - a. "Note Type" = Requested Designation
  - b. "Note Subtype" = Approved
  - c. "Description" = Specify which designation is approved (e.g., *Behavior Focused Designation Approved*)
  - d. "Note" = Enter notes
  - e. "Status" = Complete

- f. Click "Add Attachment" and search for the Confirm BF IB Designation Attachment L document on the user's computer. Click Upload
- g. Click the ellipsis on the "Add Note Recipient" to add the *Service Provider* as the Note Recipient
- h. Enter Last Name and Click Search in the pop-up browser window. Select the Name of the worker to attach them to the note
- i. Click the ellipsis on the "Add Note Recipient" to add an additional recipient *Region Clinical Workstream Lead*
- j. Enter Last Name and Click Search in the pop-up browser window. Select the Name of the worker to attach them to the note
- k. Click the ellipsis on the "Add Note Recipient" to add an additional recipient *Provider Enrollment*
- I. Enter Last Name and Click Search in the pop-up browser window. Select the Name of the worker to attach them to the note

| Notes Details Division * Note By * Note Date * Note Type * | APD •       Reed, Monica       07/01/2023       Requested Designation • "       Approved • " |
|------------------------------------------------------------|----------------------------------------------------------------------------------------------|
| Division * Note By * Note Date * Note Type *               | APD •       Reed, Monica       07/01/2023       Requested Designation • "       Approved • " |
| Note By * Note Date * Note Type *                          | Reed, Monica       07/01/2023       Requested Designation        Approved                    |
| Note Date * Note Type *                                    | 07/01/2023       Requested Designation        *                                              |
| Note Type *                                                | Requested Designation •       Approved •                                                     |
|                                                            | Approved  *                                                                                  |
| Note Sub-Type                                              |                                                                                              |
| Description                                                | Behavior Focused Designation Approved                                                        |
| Note                                                       |                                                                                              |
| Status *                                                   | Complete ~                                                                                   |
| Date Completed                                             | 07/01/2023                                                                                   |
| Attachments                                                |                                                                                              |
| Add Attachment                                             |                                                                                              |
| Document                                                   | Description                                                                                  |
| here are no attachments to display                         |                                                                                              |
| Note Recipients                                            | $\mathbf{X}$                                                                                 |
| Add Note Recipient:                                        | Clear                                                                                        |

10. When finished, click File > Save and Close Notes
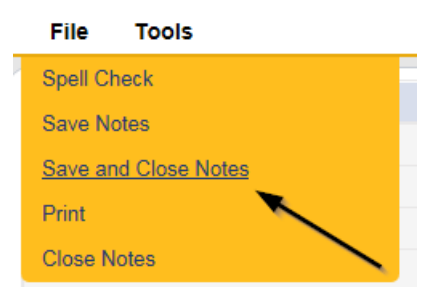

11. For more detailed general Word Merge instruction, see the <u>As Needed: Word</u> <u>Merges</u> section.

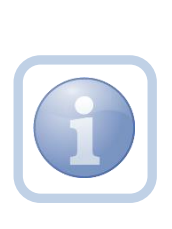

If there was a service expansion request that was approved for new services for this behavior service level designation, Provider Enrollment will need to update the BF/IB/EIB/MEIB services to "active" and confirm and update the services active date. See Chapter 11 Expansions – New Services training manual

### **Add License Information**

1. Set "Role" = Region Clinical Workstream Worker then click Go.

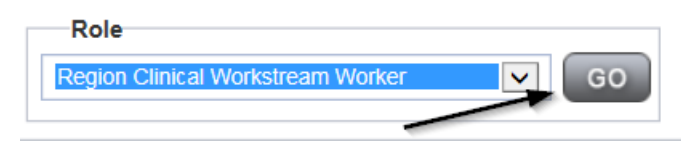

2. Navigate to the **Providers** chapter and enter the Provider's name (licensed facility) in the Quick Search filter and click **Go**.

| opd iConnect |                                          |                  | Welc<br>6/20/ |
|--------------|------------------------------------------|------------------|---------------|
| File         |                                          | >                |               |
|              | Quick Search A Test Provider X Providers | Provider Name    | ▼ GO          |
|              | MY DASHBOARD CONSUMERS PROVIDER          | INCIDENTS CLAIMS | SCHEDULER     |
| - Filters    |                                          |                  |               |

3. The Provider's record will display. Navigate to the Providers > Credentials tab

|                         | MY DASI   | BOARD     | CONSUM     | ERS P       | ROVIDERS  | 1      | NCIDENT | s         | CLAIMS  |
|-------------------------|-----------|-----------|------------|-------------|-----------|--------|---------|-----------|---------|
|                         |           |           | /          | *           |           |        |         |           |         |
| A TEST Provider (10002) |           |           |            |             |           |        |         |           |         |
|                         | Workers   | Services  | Provider I | D Numbers   | Contracts | Beds   | Linked  | Providers | Aliases |
|                         | Providers | Divisions | Forms      | Enrollments | Authoriz  | ations | Notes   | Credentia | ls EW   |

4. Select File > Add License

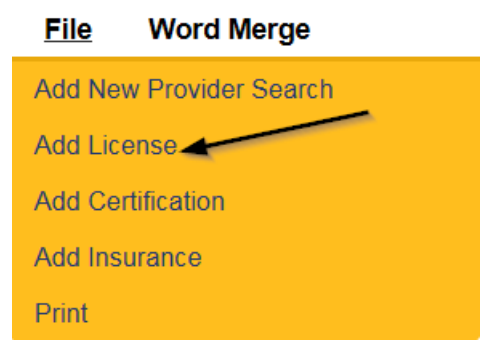

- 5. Update the following fields:
  - a. "License Type" = Select as appropriate
    - i. Behavior Focused
    - ii. Intensive Behavior
    - iii. Enhanced Intensive Behavior
    - iv. Medical Enhanced Intensive Behavior
  - b. "Effective Date" = Enter Date that the designation was approved
  - c. "Expiration Date" = Enter Date as the last day of the month in which it expires which is typically for a year, unless there are unmet conditions or performance concerns. (designation must be renewed annually)
  - d. "Comment" = Enter comments if applicable
  - e. "Status" = Active
  - f. "Reason" = Initial
  - g. "QA Workstream Worker" = Click ellipses on the field to Add the Licensing Specialist. Enter the Last Name and Click Search and then select the Name

| License Details      |                                                                                |
|----------------------|--------------------------------------------------------------------------------|
| Credential Type *    | License                                                                        |
| License Type *       | *                                                                              |
| Effective Date *     | CMS Compliance                                                                 |
| Comment              | Enhanced Intensive Behavior<br>Foster Home<br>Group Home<br>Intensive Behavior |
| Status               | MWSA                                                                           |
| QA Workstream Worker | Residential Habilitation Center<br>Special Medical                             |

6. When finished, click File > Save and Close License Details

| File                                 |                  |
|--------------------------------------|------------------|
| History                              |                  |
| Spell Check                          | 1 in and         |
| Paus Lisense Dataile                 | License          |
| Save License Details                 | Behavior Focused |
| Save and Add Another License Details |                  |
| Save and Close License Details       |                  |
| Save and Close Litense Details       | 03/22/2018       |
| Print 🔍                              | 12/31/2018       |
| Close License Details                |                  |
|                                      |                  |
| Commont                              |                  |
| Comment                              |                  |
|                                      |                  |

- 7. Upon saving the license record, a Workflow Wizard triggered a reminder tickler that is due in 365 calendar days. The Region Clinical Workstream Worker will reassign this tickler to the Region Clinical Workstream Lead immediately, but the Region Clinical Workstream Lead won't address it until 90 days before the designation expiration date.
  - a. Tickler "Assign Region Clinical Workstream Worker to review Service Level designation due to pending expiration."
  - b. Assigned to Region Clinical Workstream Worker who will reassign to the Region Clinical Workstream Lead.
  - c. Alerted on the *90th* calendar day before the Designation expiration date (365 days from originally entered expiration date)
  - d. Select Reassign and then enter the Region Clinical Workstream Leads last name in the pop-up box and click Search. Select the name via the hyperlink. The tickler has been reassigned.

| app iconnect                                                                                                    | Welcome, Jennifer Buck<br>8/11/2023 9:59 AM | Workflow<br>Wizard |
|----------------------------------------------------------------------------------------------------|---------------------------------------------|--------------------|
| File Reports                                                                                                    |                                             |                    |
|                                                                                                    |                                             |                    |
| Workflow Wizard                                                                                                    |                                             |                    |
| Reassign to Clinical         Workstream Lead: Assign         Region Clinical         Workstream Worker to         review Service Level         designation due to         pending expiration,         Reassign         Complete |                                             |                    |

| Search by: Last Name  Se 7 record(s) returned | earch Text: buck  | Search Cancel       |                |
|-----------------------------------------------|-------------------|---------------------|----------------|
| MEMBERID                                      | Worker            | Title               | User ID Active |
| 2486                                          | Buck, Jennifer    |                     | Yes            |
| 1230                                          | Buck, Sarah       | Support Coordinator | Yes            |
| 15942                                         | Buck, Timothy     |                     | Yes            |
| 15347                                         | Buckley, Silvia   |                     | Yes            |
| 21332                                         | BUCKNER, LAVANYA  |                     | Yes            |
| 21809                                         | Buckner, Shambray |                     | Yes            |
| 24156                                         | BUCKNOR, SEAN     |                     | Yes            |

e. Select File > Close Workflow Wizard

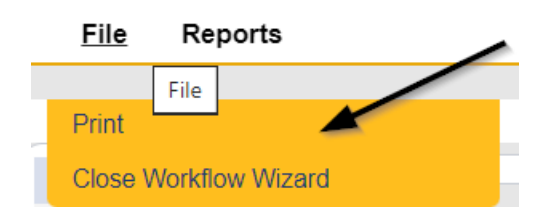

#### As Needed: Further Documentation Required

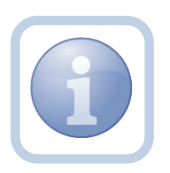

If the Region Clinical Workstream Worker determines that the packet is not complete and further documentation is required, they will add a note for the Service Provider.

1. Set "Role" = Region Clinical Workstream Worker then click Go.

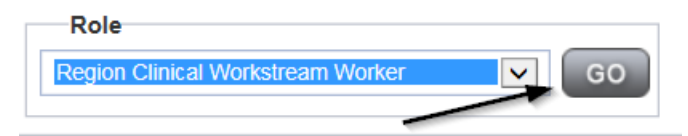

2. Navigate to the **Providers** chapter and enter the Provider's name in the Quick Search filter and click go.

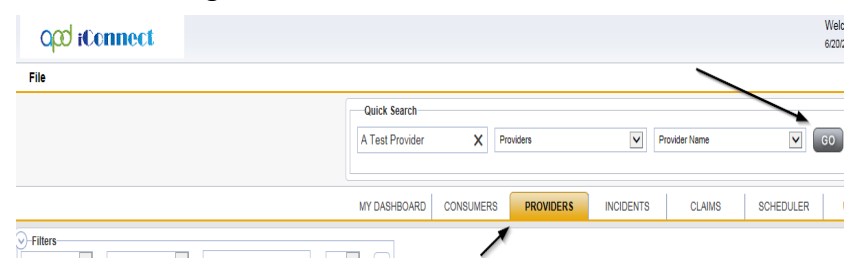

3. The Provider's record will display. Navigate to the **Providers > Notes** tab

|                         | Ouick S   | oarch     |            |            |              |                   |              |             |         |            |
|-------------------------|-----------|-----------|------------|------------|--------------|-------------------|--------------|-------------|---------|------------|
|                         | QUICK 3   | earch     |            |            |              |                   |              |             |         |            |
|                         |           |           |            | Providen   | 1            |                   | $\checkmark$ | Provider N  | lame    |            |
|                         |           |           |            |            |              |                   |              |             |         |            |
|                         | MY DASH   | IBOARD    | CONSUM     | ERS P      | ROVIDERS     |                   | NCIDENTS     |             | CLAIMS  | SCHE       |
|                         |           |           |            |            |              |                   |              |             |         |            |
|                         |           |           |            |            | $\mathbf{i}$ |                   |              |             |         |            |
| A TEST Provider (10002) |           |           |            |            |              | $\langle \rangle$ |              |             |         |            |
|                         | Workers   | Services  | Provider I | D Numbers  | Contracts    | Bec               | Linked F     | Providers   | Aliases | Conditions |
|                         | Providers | Divisions | Forms      | Enrollment | s Authoriz   | ations            | Notes        | Credentials | EWS     | cheduling  |
| -Filters                |           |           |            |            |              |                   |              |             |         |            |
| Note Type V Equal To V  |           | ✓*        | AND 🗸      | ×          |              |                   |              |             |         |            |
| Note Date +             |           |           |            |            |              |                   |              |             |         |            |
|                         |           |           | Search     | Reset      |              |                   |              |             |         |            |

#### 4. Click File > Add Notes

| File                   | Reports           |
|------------------------|-------------------|
| Add Ne                 | w Provider Search |
| <u>Add No</u><br>Print | tes               |
|                        |                   |

- 5. In the new Note record, update the following fields:
  - a. "Note Type" = BF/IB/EIB/MEIB
  - b. "Note Subtype" = Further Documentation Required
  - c. "Description" = List names of missing documents
  - d. "Note" = Enter notes and list the missing or incomplete documents
  - e. "Status" = Pending
  - f. Click the ellipsis on the "Add Note Recipient" to add the *Service Provider* as the Note Recipient
  - g. Enter Last Name and Click Search in the pop-up browser window. Select the Name of the worker to attach them to the note

| Notes Details                       |                                       |
|-------------------------------------|---------------------------------------|
| Division*                           | APD V                                 |
| Note By *                           | Reed, Monica                          |
| Note Date *                         | 11/11/2019                            |
| Note Type *                         | Behavior Focused                      |
| Note Sub-Type                       | Further Documentation Required        |
| Description                         | 0                                     |
| Note                                | <b>B</b> <i>I</i> <u>U</u> 13px → A → |
| Status *                            | Pending V                             |
| Date Completed                      |                                       |
| Attachments                         |                                       |
|                                     |                                       |
| Document                            | Description                           |
| There are no attachments to display |                                       |
| Note Recipients                     |                                       |
| Add Note Recipient:                 | Clear                                 |

#### 6. When finished click **File > Save and Close Notes**

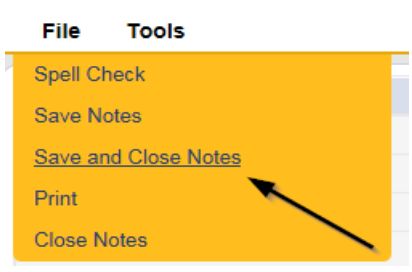

7. Upon saving the note, a Workflow Wizard triggered the reminder that is due in 30 calendar days

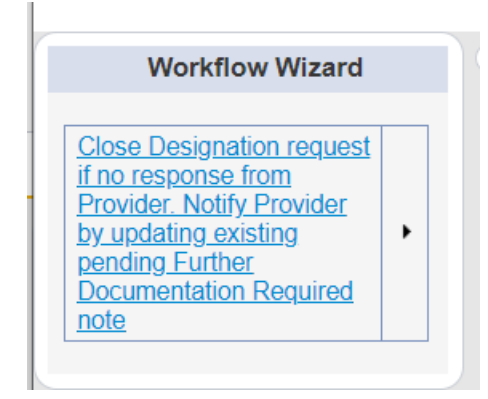

- d. Tickler "Close designation request if no response from Provider. Notify Provider by updating existing pending Further Documentation Required note"
- e. Assigned to Self
- f. Due on the *30th* calendar day from the "Further Documentation Required" pending note

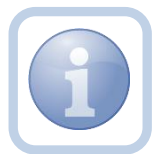

The Region Clinical Workstream Worker will proceed to <u>As</u> <u>Needed: Designation Request Closed</u>

## As Needed: Additional Documentation

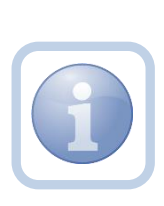

The Service Provider will scan and save a copy of any requested documentation to their desktop and attach it to the pending note. They will upload each document as an attachment to the existing note and then send it to the Region Clinical Workstream Worker. The Region Clinical Workstream Worker will then review the packet for completeness.

1. Set "Role" = Service Provider then click Go

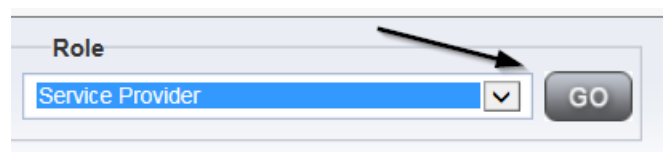

Navigate to the My Dashboard > Providers > Notes > Pending and click the hyperlink for the Pending notes

| MY DASHBOAR | CONSUMER: | S PROVIDERS      | INCID | ENTS     | CLAIMS    | SCHEDULE |
|-------------|-----------|------------------|-------|----------|-----------|----------|
| ONSUMERS    |           | INCIDENTS        |       |          | PROVIDERS |          |
|             | Inquiry A | Alert Notes List | ۲     | Notes    |           |          |
| lotes       | 0 Unread  | Alert Notes      | 0     | Complete |           | 3        |
|             |           |                  |       | Pending  |           | 11       |

3. Select the **Note Type = BF/IB/EIB/MEIB and Description = Further Documentation Required** and select the record via the hyperlink

| SI<br>SI | Filters<br>atus V Equal T<br>atus V + | o V Pending V AN                    | D 🗸 🗶       |                                |              |         |
|----------|---------------------------------------|-------------------------------------|-------------|--------------------------------|--------------|---------|
|          | 10 Notes record(s)                    | returned - now viewing 1 through 10 | `           | $\setminus$                    | $\backslash$ |         |
|          | Provider                              | NoteType                            | Note Date - | Description                    | Author       | Status  |
|          | Monica Agency                         | Behavior Focused                    | 04/15/2020  | Further Documentation Required | Reed, Monica | Pending |

- 4. In the pending Note record, update the following fields:
  - a. "Note Subtype" = Leave as Further Documentation Required
  - b. "Description" = List documents
  - c. "Click Append Text to Note" = Enter notes
  - d. "Status" = Leave as Pending until all attachments are added then update to Complete

e. Click "Add Attachment" and search for the copy of the requested documentation on the user's computer. Click Upload and Add Another until finished

| File                  | Browse                                                                  |
|-----------------------|-------------------------------------------------------------------------|
| File Name             | from uploaded file                                                      |
|                       | 🔿 create new                                                            |
|                       |                                                                         |
| Description           |                                                                         |
| Category              |                                                                         |
| Upload<br>Note: Maxim | Upload and Add Another<br>um size for attachment is set to 5.76 MBytes. |
|                       |                                                                         |

- f. Click the ellipsis on the "Add Note Recipient" to add the *Region Clinical Workstream Worker* as the Note Recipient
- g. Enter Last Name and Click Search in the pop-up browser window. Select the Name of the worker to attach them to the note

| File  | Tools |                                     |                                |
|-------|-------|-------------------------------------|--------------------------------|
| Notes |       | Notes Details                       |                                |
|       |       | Division *                          | APD 🗸                          |
|       |       | Note By *                           | Reed, Monica                   |
|       |       | Note Date *                         | 07/02/2023                     |
|       |       | Note Type *                         | Behavior Focused 🗸             |
|       |       | Note Sub-Type                       | Further Documentation Required |
|       |       | Description                         | List documents                 |
|       |       | Note                                | New Text                       |
|       |       | Status*                             | Complete V                     |
|       |       | Date Completed                      | 07/02/2023                     |
|       |       | Attachments                         |                                |
|       |       | Add Attachment                      |                                |
|       |       | Document                            | Description                    |
|       |       | There are no attachments to display | $\mathbf{h}$                   |
|       |       | Note Recipients                     |                                |
|       |       | Add Note Recipient:                 | Clear                          |

5. When finished click File > Save and Close Notes

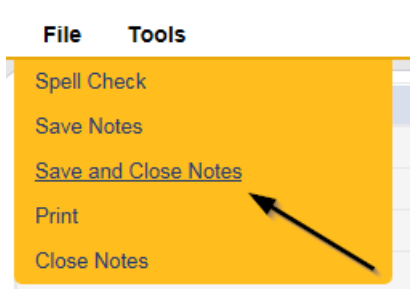

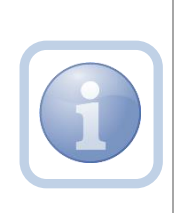

The Region Clinical Workstream Worker will receive the note on My Dashboard and review the packet for completeness. If complete, proceed to <u>Packet</u> <u>Complete</u>. If still not complete, proceed to <u>As</u> <u>Needed: Further Documentation Required</u>

#### As Needed: Designation Request Closed

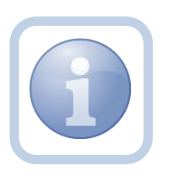

The Region Clinical Workstream Worker will add a new note to advise the Service Provider of designation closure if the Provider submits no documentation within 30 calendar days.

1. Set "Role" = Region Clinical Workstream Worker then click Go

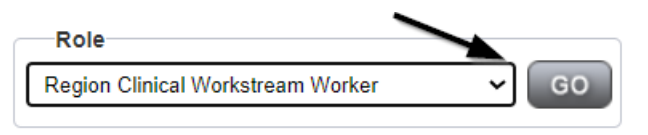

2. Navigate to the **Providers** chapter and enter the Provider's name in the Quick Search filter and click **Go**.

| opd iConnect |                 |                     |           |             | Welc<br>6/20/2 |
|--------------|-----------------|---------------------|-----------|-------------|----------------|
| File         |                 |                     |           | ~           |                |
|              | Quick Search    |                     |           |             |                |
|              | A Test Provider | X Providers         | ✓ Pr      | ovider Name | GO             |
|              |                 |                     |           |             |                |
|              | MY DASHBOARD    | CONSUMERS PROVIDERS | INCIDENTS | CLAIMS      | SCHEDULER      |
| ⊘-Filters    |                 | 1                   |           |             |                |

3. The Provider's record will display. Navigate to the **Providers > Notes** tab

| File Reports                          |           |           |             |             |              |         |               |              |            |
|---------------------------------------|-----------|-----------|-------------|-------------|--------------|---------|---------------|--------------|------------|
|                                       | Quick S   | earch     |             |             |              |         |               |              |            |
|                                       | 1         |           |             | Providers   |              |         | ▶ Pro         | ovider Name  |            |
|                                       | MY DASH   | IBOARD    | CONSUME     | RS PR       | ROVIDERS     | INC     | IDENTS        | CLAIMS       | SCHE       |
|                                       |           |           |             |             | $\mathbf{x}$ |         |               |              |            |
| A TEST Provider (10002)               |           |           |             |             |              | 、<br>、  |               |              |            |
|                                       | Workers   | Services  | Provider ID | Numbers     | Contracts    | Bea     | Linked Provid | ders Aliases | Conditions |
|                                       | Providers | Divisions | Forms       | Enrollments | Authoriza    | tions N | lotes Cred    | entials EVV  | Scheduling |
| Note Type     V       Note Date     V |           | ~         |             | ×           |              |         |               |              |            |
|                                       |           |           | Search Re   | eset        |              |         |               |              |            |

4. Click File > Add Notes

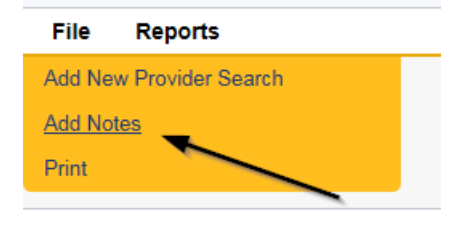

- 5. In the new Note record, update the following fields:
  - a. "Note Type" = **BF/IB/EIB/MEIB**
  - b. "Note Subtype" = Designation Request Closed

- c. "Description" = Designation Request Closed
- d. "Note" = Document in the Note field that the request is being closed due to no document submission and to reapply at any time.
- e. "Status" = Complete
- f. Click the ellipsis on the "Add Note Recipient" to add the *Service Provider* as the Note Recipient
- g. Enter Last Name and Click Search in the pop-up browser window. Select the Name of the worker to attach them to the note

| File Tools                          |                                                                                                    |
|-------------------------------------|----------------------------------------------------------------------------------------------------|
| Notes Details                       |                                                                                                    |
| Division *                          | APD V                                                                                                    |
| Note By *                           | Reed, Monica                                                                                                    |
| Note Date *                         | 07/01/2023                                                                                                    |
| Note Type *                         | Behavior Focused                                                                                                    |
| Note Sub-Type                       | Designation Request Closed                                                                                           |
| Description                         | Designation Request Closed                                                                                           |
| Note                                | <b>B</b> I U 16px • A •<br>Document in the Note field that the request is being closed due to no document submission |
| Status *                            | Complete V                                                                                                    |
| Date Completed                      | 07/01/2023                                                                                                    |
| Attachments                         |                                                                                                    |
| Add Attachment                      |                                                                                                    |
| Document                            | Description                                                                                                    |
| There are no attachments to display |                                                                                                    |
| Note Recipients                     | ×                                                                                                    |
| Add Note Recipient:                 | Clear                                                                                                    |

6. When finished, click File > Save and Close Notes

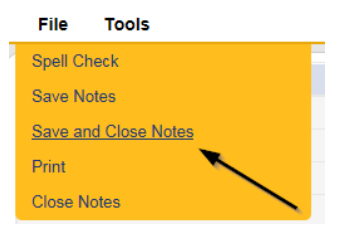

#### As Needed: Recommendation for Denial

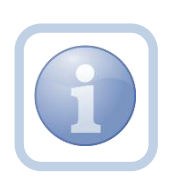

If the Region Clinical Workstream Worker is recommending a denial, they will generate the Designation in Jeopardy Attachment M word merge and attach it to a new note.

1. Set "Role" = Region Clinical Workstream Worker then click Go.

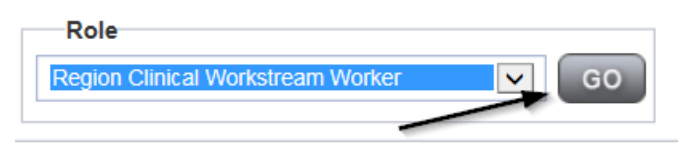

2. Navigate to the Provider record for the licensed home. Select the Credentials tab

|                         | MY DASH   | IBOARD    | CONSUM     | ERS         | ROVIDERS  | 1      | NCIDENTS | 6         | CLAIMS  |
|-------------------------|-----------|-----------|------------|-------------|-----------|--------|----------|-----------|---------|
|                         |           |           | /          | *           |           |        |          |           |         |
| A TEST Provider (10002) |           |           |            |             |           |        |          |           |         |
|                         | Workers   | Services  | Provider I | D Numbers   | Contracts | Beds   | Linked   | Providers | Aliases |
|                         | Providers | Divisions | Forms      | Enrollments | Authoriza | ations | Notes    | Credentia | Is EVV  |

 Select Word Merge > Designation in Jeopardy (Attachment M) and save it to a note Word Merge

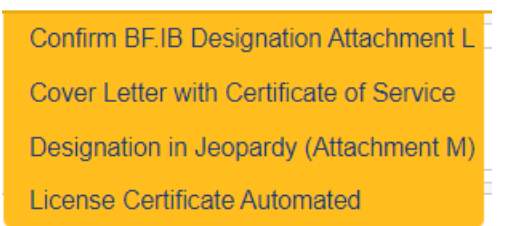

- 4. The Word Merge preview window displays. Select Save to Note.
- 5. In the new Note record, update the following fields:
  - a. "Note Type" = BF/IB/EIB/MEIB/Denial Recommendation
  - b. "Description" = Denial Recommendation
  - c. "Note" = Enter Notes to document the recommendation for denial and enter all deficiencies
  - d. "Status" = Pending
  - e. Attach = Designation in Jeopardy (Attachment M) Word Merge
  - f. Click the ellipsis on the "Add Note Recipient" to add the *Licensing Specialist* as the Note Recipient

- g. Enter Last Name and Click Search in the pop-up browser window. Select the Name of the worker to attach them to the note
- h. Click the ellipsis on the "Add Note Recipient" to add an additional recipient *Licensing Supervisor*
- i. Enter Last Name and Click Search in the pop-up browser window. Select the Name of the worker to attach them to the note
- j. Click the ellipsis on the "Add Note Recipient" to add an additional recipient *ROM/Deputy ROM*
- k. Enter Last Name and Click Search in the pop-up browser window. Select the Name of the worker to attach them to the note
- I. Click the ellipsis on the "Add Note Recipient" to add an additional recipient *Region Clinical Workstream Lead*

| Notes Details                       |                          |
|-------------------------------------|--------------------------|
| Division *                          | APD -                    |
| Note By *                           | Reed, Monica             |
| Note Date *                         | 07/02/2023               |
| Note Type *                         | BF/Denial Recommendation |
| Note Sub-Type                       | ▼*                       |
| Description                         | Denial Recommendation    |
| Note                                | B I U 16px - A -         |
| Status *                            | Pending V                |
| Date Completed                      |                          |
|                                     |                          |
| Attachments                         |                          |
| Add Attachment                      |                          |
| Document                            | Description              |
| There are no attachments to display | \                        |
| Note Recipients                     | X                        |
| Add Note Recipient:                 | Clear                    |
|                                     |                          |

m. Enter Last Name and Click Search in the pop-up browser window. Select the Name of the worker to attach them to the note

5. When finished, click File > Save and Close Notes.

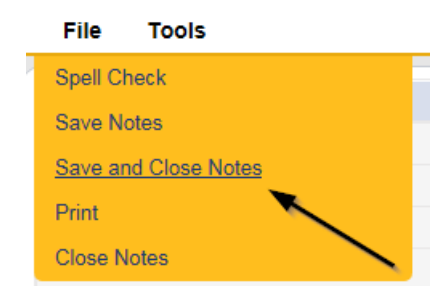

6. For more detailed general Word Merge instruction, see the <u>As Needed: Word</u> <u>Merges</u> section.

### As Needed: Denial Meeting Determination

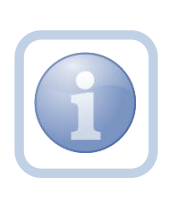

The Licensing Specialist, Licensing Supervisor, ROM/DROM and Region Clinical Workstream Lead will then meet to review the denial recommendation. The outcome of the meeting will be documented in the existing pending note.

 Set "Role" = Region Clinical Workstream Lead or any of the roles assigned to the Denial Recommendation note and then click Go

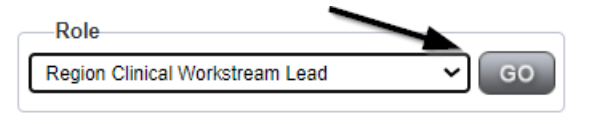

 Navigate to the My Dashboard > Providers > Notes > Pending and click the hyperlink for the Pending notes.

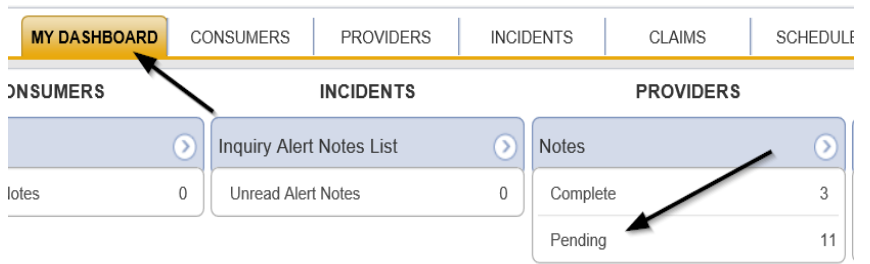

3. Select the Note Type = BF/IB/EIB/MEIB/Denial Recommendation and Description = Denial Recommendation and select the pending record via the hyperlink.

| Status • +<br>Search Reset                                              |              |          |  |
|-------------------------------------------------------------------------|--------------|----------|--|
|                                                                         |              |          |  |
| 17 Notes record(s) returned - now viewing 1 through 15                  | $\backslash$ | <u>.</u> |  |
| Provider NoteType Note Date - Description                               | Author       | Status   |  |
| Test Provider BF/Denial Recommendation 07/02/2023 Denial Recommendation |              | Pending  |  |

- 4. In the existing Note record, update the following fields:
  - a. "Note Type" = Leave as BF/IB/EIB/MEIB/Denial Recommendation
  - b. "Description" = Denied or Approved

- c. "Append Text to Note" = Document outcome of denial recommendation meeting
- d. "Status" = Leave as Pending
- e. Click the ellipsis on the "Add Note Recipient" to add the *Region Clinical Workstream Worker* as the Note Recipient
- f. Enter Last Name and Click Search in the pop-up browser window. Select the Name of the worker to attach them to the note

| Notes Details                       |                                                                         |
|-------------------------------------|-------------------------------------------------------------------------|
| Division *                          | APD 🗸                                                                   |
| Note By *                           | Reed, Monica                                                            |
| Note Date *                         | 07/02/2023                                                              |
| Note Type *                         | BF/Denial Recommendation                                                |
| Note Sub-Type                       | <b>`</b> *                                                              |
| Description                         | Denied                                                                  |
| Note                                | New Text       B     I     I     16px     A         Append Text to Note |
| Date Completed                      |                                                                         |
| Date Completen                      |                                                                         |
| Attachments                         |                                                                         |
| Add Attachment                      |                                                                         |
| Document                            | Description                                                             |
| There are no attachments to display | <u>\</u>                                                                |
| Note Recipients                     |                                                                         |
| Add Note Recipient:                 | Clear                                                                   |

5. When finished, click File > Save and Close Notes

| File    | Tools          |  |
|---------|----------------|--|
| Spell C | neck           |  |
| Save N  | otes           |  |
| Save ar | nd Close Notes |  |
| Print   |                |  |
| Close N | lotes          |  |

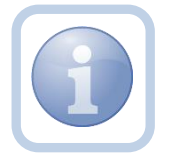

If designation is "approved" proceed to <u>Generate</u> <u>Approval Letter</u>, if denied proceed to <u>As Needed</u>: <u>Designation Denied</u>

#### As Needed: Designation Denied

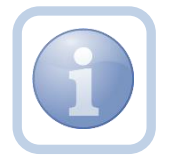

The Region Clinical Workstream Worker will receive notification on My Dashboard and update the existing pending note to Denied.

1. Set "Role" = Region Clinical Workstream Worker then click Go

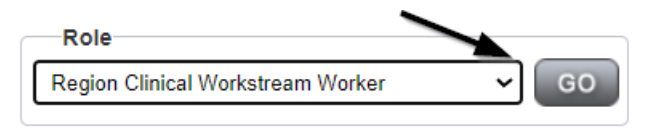

2. Navigate to the **My Dashboard > Providers > Notes > Pending** and click the hyperlink for the Pending notes

| MY DASHBOAR | D CC | ONSUMERS     | PROVIDERS    | INCIE   | ENTS   |     | CLAIMS    | 5 | SCHEDULE                |
|-------------|------|--------------|--------------|---------|--------|-----|-----------|---|-------------------------|
| ONSUMERS    |      |              | INCIDENTS    |         |        |     | PROVIDERS |   |                         |
|             | ۲    | Inquiry Aler | t Notes List | $\odot$ | Notes  |     |           |   | $\overline{\mathbf{O}}$ |
| lotes       | 0    | Unread Ale   | rt Notes     | 0       | Compl  | ete |           |   | 3                       |
|             |      |              |              |         | Pendir | ng  |           |   | 11                      |

3. Select the Note Type = BF/IB/EIB/MEIB/Denial Recommendation and Description = Denied and select the record via the hyperlink

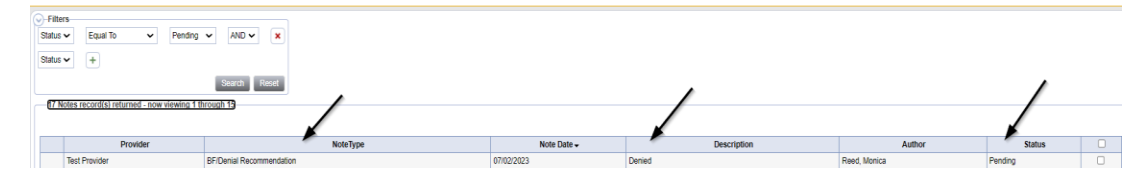

- 4. In the pending Note record, update the following fields:
  - a. "Note Type" = Update to Requested Designation
  - b. "Note Subtype" = Denial
  - c. "Description" = Specify which designation is Denied
  - d. "Click Append Text to Note" = Enter notes
  - e. "Status" = Update to Complete
  - f. Click the ellipsis on the "Add Note Recipient" to add the *Service Provider* as the Note Recipient
  - g. Enter Last Name and Click Search in the pop-up browser window. Select the Name of the worker to attach them to the note
  - h. Click the ellipsis on the "Add Note Recipient" to add the *Licensing Specialist* as the Note Recipient
  - i. Enter Last Name and Click Search in the pop-up browser window. Select the Name of the worker to attach them to the note
  - j. Click the ellipsis on the "Add Note Recipient" to add the *Region Clinical Workstream Lead* as the Note Recipient
  - k. Enter Last Name and Click Search in the pop-up browser window. Select the Name of the worker to attach them to the note
  - I. Click the ellipsis on the "Add Note Recipient" to add the *Provider Enrollment* as the Note Recipient
  - m. Enter Last Name and Click Search in the pop-up browser window. Select the Name of the worker to attach them to the note

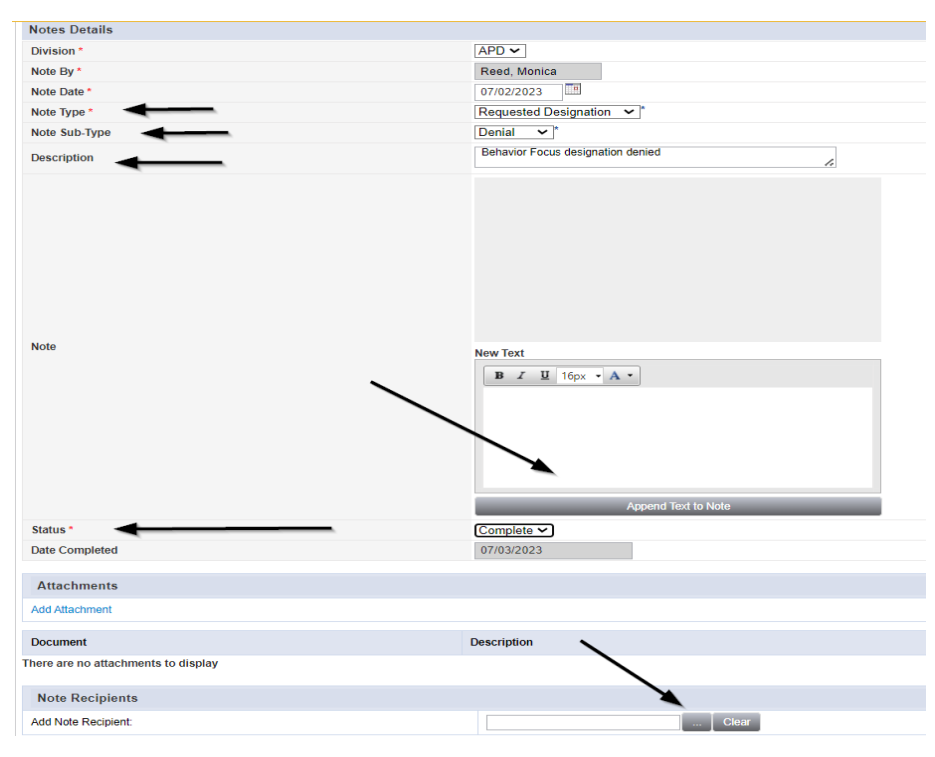

5. When finished click File > Save and Close Notes

| File           | Tools          |  |
|----------------|----------------|--|
| Spell Cl       | neck           |  |
| Save N         | otes           |  |
| <u>Save ar</u> | nd Close Notes |  |
| Print          |                |  |
| Close N        | lotes          |  |

## As Needed: Word Merges

## **Generating the Word Merge**

1. Set "Role" = Region QA Workstream Worker then click Go

|                             | \     |
|-----------------------------|-------|
| Role                        |       |
| Region QA Workstream Worker | GO GO |
|                             |       |

- 2. From the appropriate **Word Merge** menu based on the workflow, select the desired word merge.
  - a. Examples of Word Merge menus

| Opd iCon           | nect                                             |                                             |                             | facia deser-                 |
|--------------------|--------------------------------------------------|---------------------------------------------|-----------------------------|------------------------------|
| 6                  |                                                  |                                             |                             | at 7/3/2023 2:53:02 PM       |
| File Reports       | URC Chair BASE                                   |                                             |                             |                              |
| Consumer Forms     |                                                  |                                             |                             |                              |
| Review *           | As Needed 👻                                      | Worker*                                     | Buck, Jennifer              | _ Clear Details              |
| Review Date *      | 07/03/2023                                       | Status *                                    | Draft 👻                     |                              |
| Division *         | APD 🗸                                            | Provider/Program                            |                             | *                            |
| Approved By        |                                                  | Approved Date                               |                             |                              |
| Note               | 2                                                |                                             |                             |                              |
|                    |                                                  |                                             |                             |                              |
|                    |                                                  | ATTACHMENTE                                 |                             |                              |
|                    | LRC Chair Revie                                  | w of Behavior Analysis Services Elig        | ibility (BASE Form)         |                              |
| Note: This is only | a recommendation of eligibility for behavioral s | services, not a determination of medical ne | ecessity or an approval for | the rate, hours or cost plan |
| Consumer Name:     |                                                  |                                             |                             |                              |
|                    |                                                  |                                             |                             |                              |

ii. From the Credentials tab:

| 🖌 reduction 🧳 opertorian 🧳 restronan 🗋 trest |           | U         | Connect Worker  | 100111-01 | <u>~</u>     |                | o <b>I</b> namny i mero |                        |
|----------------------------------------------|-----------|-----------|-----------------|-----------|--------------|----------------|-------------------------|------------------------|
| opd iConnect                                 |           |           |                 |           |              | 16             | NUMBER OF STREET        | nal cascap<br>Includes |
| File Word Merge                              |           |           |                 |           |              |                |                         |                        |
| Word Merge IB Designation Attachment         | Quick S   | Search    |                 |           |              |                |                         |                        |
| Cover Letter with Certificate of Service     |           |           | Pr              | oviders   |              | ✓ Pro          | vider ID                |                        |
| Designation in Jeopardy (Attachment M        | )         |           |                 |           |              |                |                         |                        |
| License Certificate Automated                |           | MY DASHE  | BOARD CONS      | UMER      | PROVIDE      |                | MS SCHE                 | DULER                  |
|                                              |           |           |                 |           |              |                |                         |                        |
| THOMERICAL HELICE EXECUTIVES (1982)          |           |           |                 |           |              |                |                         |                        |
| <                                            | Workers   | Services  | Provider ID Num | bers Co   | ontracts Bed | Linked Provide | ers Conditions          | Service Area           |
|                                              | Providers | Divisions | EVV Activities  | Forms     | Enrollments  | Authorizations | Notes Credent           | tials VV               |
| -Filters                                     |           |           |                 |           |              |                |                         |                        |

# iii. From the Providers tab:

|                                                   |           |           |                 |         |           |       | 1M<br>OR        | VINCER<br>UNIVERSITY<br>N 1999 | ebueat da<br>India meta<br>India meta |          |
|---------------------------------------------------|-----------|-----------|-----------------|---------|-----------|-------|-----------------|--------------------------------|---------------------------------------|----------|
| Word Merge<br>Commun or IB Designation Attachment | Quick S   | earch     |                 |         |           |       |                 |                                |                                       |          |
| Cover Letter with Certificate of Service          |           |           | PI              | oviders |           |       | ✓ Provi         | ider ID                        |                                       |          |
| Designation in Jeopardy (Attachment M             | )         |           |                 |         |           |       |                 |                                |                                       |          |
| License Certificate Automated                     |           | MY DASHE  | OARD CONS       | UMER    | PRC       | VIDER | s CLAIM         | s s                            | CHEDULER                              | R        |
| BROWLADUE BROUF HOM (1972)                        |           |           |                 |         |           |       |                 |                                |                                       |          |
| •                                                 | Workers   | Services  | Provider ID Num | bers C  | Contracts | Beds  | Linked Provider | s Condition                    | s Servi                               | ice Area |
|                                                   | Providers | Divisions | EVV Activities  | Forms   | Enrollm   | ients | Authorizations  | Notes Cre                      | dentials                              | )<br>Ivv |
| rs                                                |           |           |                 |         |           |       |                 |                                |                                       |          |

3. The Word Merge preview window displays.

## **No Edits Needed**

1. If no edits are needed, select **Save to Note**.

|                                                                                       |                                                            |                                                                       |                                         | 7                                               | Carrie Abner<br>/3/2023 2:54 PM | LRC<br>B/ | Chair<br>ASE |    |  |  |  |
|---------------------------------------------------------------------------------------|------------------------------------------------------------|-----------------------------------------------------------------------|-----------------------------------------|-------------------------------------------------|---------------------------------|-----------|--------------|----|--|--|--|
|                                                                                       |                                                            |                                                                       |                                         |                                                 |                                 |           |              |    |  |  |  |
|                                                                                       |                                                            |                                                                       | Preview<br>This is a preview of your me | v (read-only)<br>erge document and is not edita | ible.                           |           |              |    |  |  |  |
| Generate Merge Document<br>Click the "Open Document" button to                        | :=   ৮                                                     | $\forall \ \cdot \ \mid \forall \ \cdot \ \mid \blacksquare \ \cdots$ | - + ••                                  | 1 of 7 🥥 🗈                                      | (                               |           | 8            | ^  |  |  |  |
| open the Merge Document for<br>editing.                                               |                                                            |                                                                       | state                                   | oj rioriaa                                      |                                 |           |              | 18 |  |  |  |
| Open Document                                                                         |                                                            |                                                                       |                                         |                                                 |                                 |           |              |    |  |  |  |
|                                                                                       |                                                            |                                                                       |                                         |                                                 |                                 |           |              |    |  |  |  |
| Save to Note<br>If no changes have been made to the<br>Merge Document, click "Save to | LRC Chair Review of Behavior Analysis Services Eligibility |                                                                       |                                         |                                                 |                                 |           |              |    |  |  |  |
| Note". The current word merge<br>template will be uploaded to a note                  |                                                            | Recipient:                                                            | Carrie Abner                            | Review Date:                                    | 07/03/2023                      |           |              |    |  |  |  |
| record with the merge fields<br>populated.                                            |                                                            | Support Coordinator:                                                  | Monica Reed                             | LRC Chair or Designee*:                         | Jennifer Bu                     | :k        |              |    |  |  |  |
| Save to Note                                                                          |                                                            | Reviewed Services                                                     |                                         |                                                 |                                 |           |              |    |  |  |  |
|                                                                                       |                                                            | Behavior Services:                                                    |                                         |                                                 |                                 |           |              |    |  |  |  |
| Unload and Save to Note                                                               |                                                            | Behavior Analysis                                                     |                                         |                                                 |                                 |           |              |    |  |  |  |
| If changes were made to the Merge<br>Document, click "Upload and Save to              |                                                            | Behavior Assistant                                                    |                                         |                                                 |                                 |           |              |    |  |  |  |
| Note" to select the saved file and<br>upload that document to a note                  |                                                            | Life Skills Developme                                                 | nt 3 (ADT):                             |                                                 |                                 |           |              |    |  |  |  |
| record. Don't forget to delete the                                                    |                                                            | 1:5 Ratio                                                             |                                         |                                                 |                                 |           |              |    |  |  |  |
| attached it to the note record.                                                       |                                                            | 1:3 Ratio                                                             |                                         |                                                 |                                 |           |              |    |  |  |  |
| Upload and Save to Note                                                               |                                                            | 1:1 Ratio                                                             |                                         |                                                 |                                 |           |              |    |  |  |  |
|                                                                                       |                                                            | Life Skills Developmen                                                | nt 4 (Pre-Voc):                         |                                                 |                                 |           |              |    |  |  |  |
|                                                                                       |                                                            | LI 1:5 Ratio                                                          |                                         |                                                 |                                 |           |              |    |  |  |  |
|                                                                                       |                                                            | LI 1:3 Ratio                                                          |                                         |                                                 |                                 |           |              |    |  |  |  |

2. A notification message displays confirming the Word Merge was saved to a note. Click **Okay**.

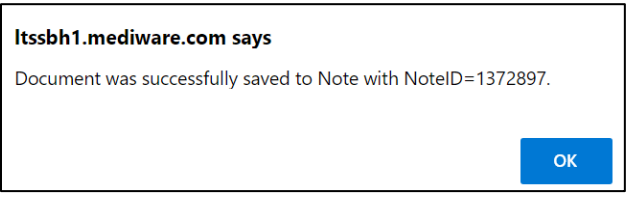

3. The Note Details page displays. Update fields per the associated workflow.

| op    | d iCo | nnect            | Carrie Abner Notes<br>Last Updated by jbuck@apdcares.org<br>et 7/21/2023 10:42:03 AM |
|-------|-------|------------------|--------------------------------------------------------------------------------------|
| File  | Tools |                  |                                                                                      |
| Notes |       | Notes Details    |                                                                                      |
|       |       | Division *       | APD 🗸                                                                                |
|       |       | Note By          | Buck, Jennifer                                                                       |
|       |       | Note Date *      | 07/21/2023                                                                           |
|       |       | Program/Provider | · · · · · ·                                                                          |
|       |       | Note Type *      | Behavioral Services 🗸                                                                |
|       |       | Note Sub-Type    | BASE Completed                                                                       |
|       |       | Description      | Word Merge Template                                                                  |
|       |       | Note             | New Text                                                                             |
|       |       |                  | В І Ц 16рх - А -                                                                     |
|       |       |                  | Append Text to Note                                                                  |
|       |       | Status *         | Complete ~                                                                           |
|       |       | Date Completed   | 07/21/2023                                                                           |

4. From the File menu, select Save and Close Notes.

## **Edits Needed**

1. Select **Open Document** to open the Word Merge document for editing.

| File                                         |
|----------------------------------------------|
|                                              |
|                                              |
|                                              |
| Generate Merce Document                      |
| Click the "Open Document" button to open the |
| Merge Document for editing.                  |
| Open Document                                |
|                                              |

2. Save the Word Merge Document to the computer desktop by clicking the **Save** button and then **Open.** 

|        | Draft iBudget Provider Applicant Services Listings Form                                                               |
|--------|----------------------------------------------------------------------------------------------------|
|        | Applicant Business Name (if applicable): Monica's Group Home                                                          |
|        | Applicant Name: A TEST Provider                                                                                       |
|        | Applicant Address:                                                                                                    |
|        | 55 South Washington St.                                                                                               |
|        | JACKSONVILLE, FL 32244                                                                                                |
|        | Email Address: 777@anywhere.com                                                                                       |
|        | Dhone Number: (200)200, 2010                                                                                          |
| want t | to save WM_P003_Draft-APD-iBudget-Regional-Provider-Services-Listing-Letter.docx (66.4 KB) from fwtest.harmonyis.net? |
|        | Save  Cancel                                                                                                    |

3. Edit the Word Merge Document as necessary.

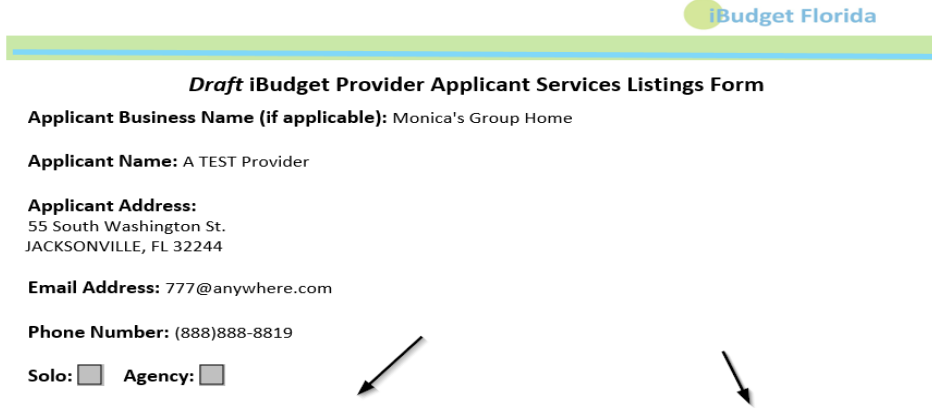

4. When finished with editing the Word Merge Document, click **File > Save as** to save the updated Word Merge to a specified folder on the user's device.

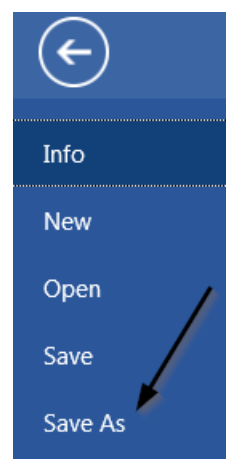

5. In APD iConnect, Click **Upload and Save to Note** after saving the word document.

| Generate Merge Document<br>Click the "Open Document" button to open the<br>Merge Document for editing.<br>Open Document                                                                                                    |
|----------------------------------------------------------------------------------------------------|
| Save to Note<br>If no changes have been made to the Merge<br>Document, click "Save to Note". The current word<br>merge template will be uploaded to a note record<br>with the merge fields populated.<br>Save to Note                                                                                      |
| Upload and Save to Note<br>If changes were made to the Merge Document,<br>click "Upload and Save to Note" to select the<br>saved file and upload that document to a note<br>record. Don't forget to delete the saved document<br>after you have attached it to the note record.<br>Upload and Save to Note |

6. Select the file name on the device and then Click **Open** to open the word document and then click **OK** on the pop-up message box.

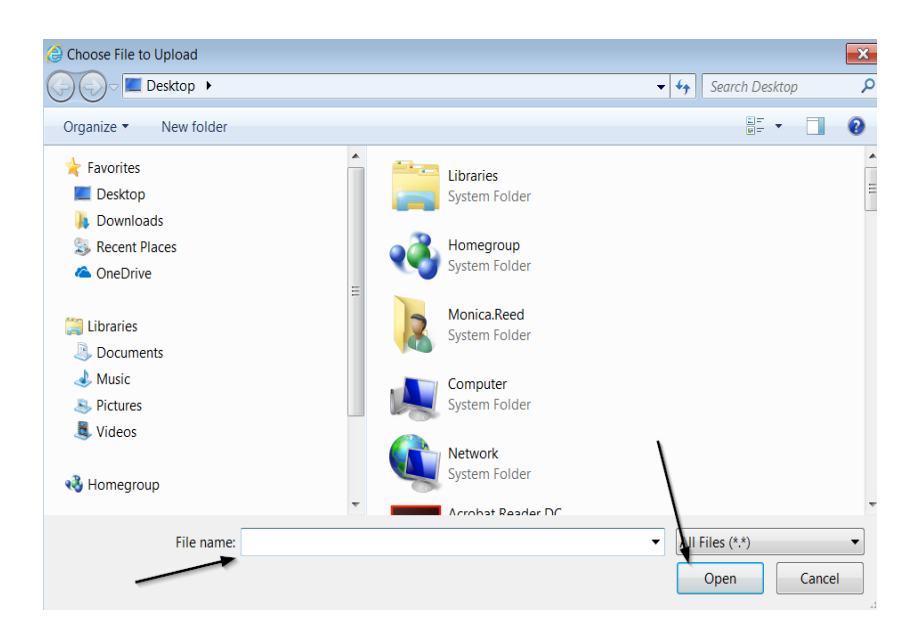

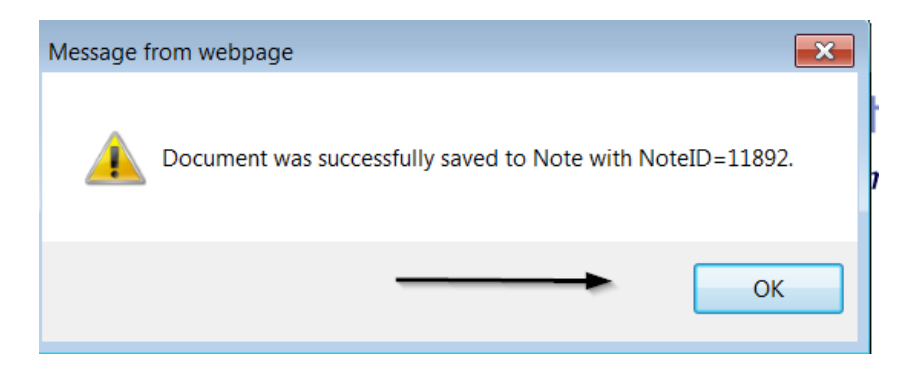

7. In the new Notes Detail Screen, update the fields according to the associated workflow.

| Notes Details  |                                 |
|----------------|---------------------------------|
| Division *     | APD 🗸                           |
| Note By *      | Reed, Monica                    |
| Note Date *    | 12/01/2018 ×                    |
| Note Type *    | Initial Application             |
| Note Sub-Type  | Draft Enrollment Listing Letter |
| Description    |                                 |
| Note           |                                 |
| Status*        | Complete 🗸                      |
| Date Completed | 12/11/2018                      |

| Attachments                                                      |          |                                                                            |
|------------------------------------------------------------------|----------|----------------------------------------------------------------------------|
| Add Attachment                                                   |          |                                                                            |
| Document                                                         |          | Description                                                                |
| WM_P003_Draft-APD-iBudget-Regional-Provider-Services-Listing-Let | tter.pdf | Word Template: Draft APD iBudget Regional Provider Services Listing Letter |
|                                                                  |          | $\backslash$                                                               |
| Note Recipients                                                  |          | 4                                                                          |
| Add Note Recipient:                                              |          | Clear                                                                      |

8. When finished, click **File > Save and Close Notes**.

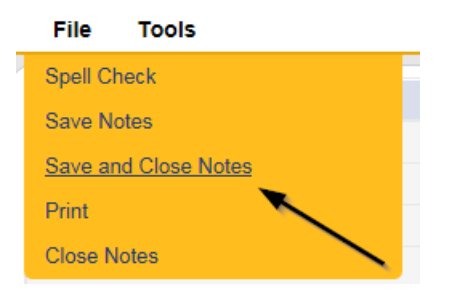

### **Annual Designation Renewal**

A facility with an additional credential ("designation") that allows them to serve special populations of consumers will need to complete a formal review by the Region Regional Senior Behavior Analyst for their annual designation renewal process.

### **Assign Regional Senior Behavior Analyst**

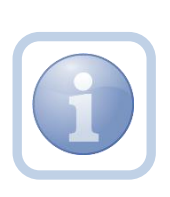

The Region Clinical Workstream Lead will receive notification on My Dashboard 90 days prior to the expiration of the designation. This will initiate the Annual Designation Review. The Region Clinical Workstream Lead will add the Regional Senior Behavior Analyst to the Provider's record and a new note to advise the Regional Senior Behavior Analyst that they have been assigned.

1. Set "Role" = Region Clinical Workstream Lead then click Go

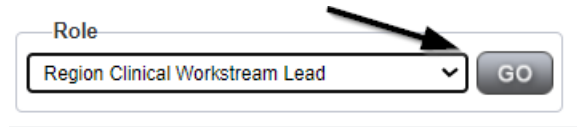

2. Navigate to the Providers > Providers tab

|                                   |               |           | N         | IY DASHE | BOARD C    | ONSUMERS   | P      | ROVIDER  | s      |
|-----------------------------------|---------------|-----------|-----------|----------|------------|------------|--------|----------|--------|
| Test Provider (21347)             |               |           |           |          |            |            |        |          |        |
|                                   |               | Workers   | Services  | Provider | ID Numbers | Contracts  | Beds   | Linked F | Provid |
|                                   |               | Providers | Divisions | CAP      | EVV Sched  | uling Form | ns Eni | ollments | Auth   |
| Basic Information                 |               |           |           |          |            |            |        |          |        |
| Provider Name                     | Test Provider | r         |           |          |            |            |        |          |        |
| DBA (if applicable)/Facility Name |               |           |           |          |            |            |        |          |        |

3. Select Edit > Edit Provider

| or       | <b>0i b</b> | onnect        | t          |           |       |
|----------|-------------|---------------|------------|-----------|-------|
| File     | Edit        | Reports       | Word Merge |           |       |
|          | Edit Pro    | ovider        |            | Quick     | Searc |
|          |             | Edit Provider |            |           |       |
|          | -           |               |            |           |       |
|          |             |               |            |           |       |
|          |             |               |            |           |       |
| To ad Da | audalaa (O  | 40.47)        |            |           |       |
| lest Pr  | ovider (2   | 1347)         |            |           | ~     |
|          |             |               |            | Workers   | Se    |
|          |             |               |            | Providers | 5 (   |

4. Select the Regional Senior Behavior Analyst name from the drop-down list for that field in order to assign them to the Provider's record

| opd iConnect        | t                                 |                |         |                             | lest Provider<br>Last Updated by mreed@apdcares.org<br>at 5/4/2023 1:28:10 PM |
|---------------------|-----------------------------------|----------------|---------|-----------------------------|-------------------------------------------------------------------------------|
| File Edit           |                                   |                |         |                             |                                                                               |
| Provider            | Basic Information                 |                |         |                             |                                                                               |
| Addresses           | Provider Name *                   | Test Provider  |         | Licensing Specialist*       | Reed, Monica 🗸                                                                |
|                     | DBA (if applicable)/Facility Name |                | <b></b> | Area Behavior Analyst       | Buck, Jennifer 🗸                                                              |
| Telephone Number(s) | Plans Require Validation          |                |         | Group Home/ADT # of workers |                                                                               |
|                     | Active *                          |                |         | Medicaid Provider ID        | FL545454                                                                      |
|                     | Exclude from Selection            |                |         | Provider EIN                | 123456                                                                        |
|                     | Specialist/Liaison                | Reed, Monica 👻 |         | Licensed Facility           | Yes 🗸                                                                         |
|                     | Residential Monitor               | · ·            |         | Presumptively Institutional |                                                                               |

5. When finished, Select File > Save and Close Provider

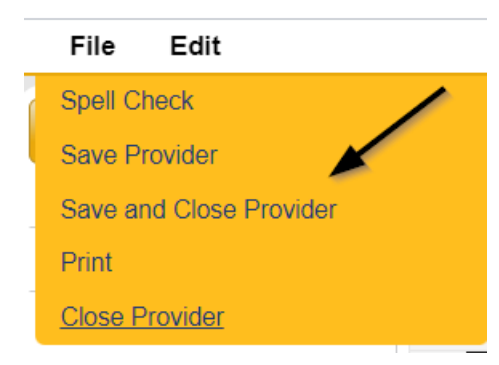

6. Navigate to the Providers > Notes tab

| File Reports            |           |           |            |            |            |        |          |             |         |            |
|-------------------------|-----------|-----------|------------|------------|------------|--------|----------|-------------|---------|------------|
|                         | Quick S   | earch     |            |            |            |        |          |             |         |            |
|                         | 1         |           |            | Provider   | 9          |        | ~        | Provider N  | lame    |            |
|                         |           |           |            |            |            |        |          |             |         |            |
|                         | MY DASH   | IBOARD    | CONSUME    | RS F       | ROVIDERS   |        | NCIDENTS | 0           | CLAIMS  | SCH        |
|                         |           |           |            |            | ``         |        |          |             |         |            |
| A TEST Provider (10002) |           |           |            |            |            |        |          |             |         |            |
| A TEST Provider (10002) |           |           |            |            |            |        |          |             |         |            |
|                         | Workers   | Services  | Provider I | Numbers    | Contracts  | Bec    | Linked F | Providers   | Aliases | Conditions |
|                         | Providers | Divisions | Forms      | Enroliment | s Authoriz | ations | Notes    | Credentials | EWS     | cheduling  |
| ○ Filters               |           |           |            |            |            |        |          |             |         |            |
| Note Type 🖌 Equal To    |           | ~         | AND 🗸      | ×          |            |        |          |             |         |            |
| Note Date +             |           |           |            |            |            |        |          |             |         |            |
|                         |           |           | Search I   | Reset      |            |        |          |             |         |            |

## 7. Click File > Add Notes

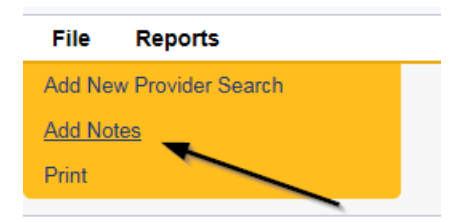

- 8. In the new Note record, update the following fields:
  - a. "Note Type" = BF/IB/EIB/MEIB
  - b. "Note Subtype" = Annual Review
  - c. "Description" = Annual Review
  - d. "Note" = Advise Region Clinical Workstream Worker (ABA) that they have been assigned to this annual review for Service Designation renewal
  - e. "Status" = Complete
  - f. Click the ellipsis on the "Add Note Recipient" to add the *Region Clinical Workstream Worker* as the Note Recipient
  - g. Enter Last Name and Click Search in the pop-up browser window. Select the Name of the worker to attach them to the note

| Notes Details                       |                                                                                                    |
|-------------------------------------|----------------------------------------------------------------------------------------------------|
| Division *                          | APD V                                                                                                    |
| Note By *                           | Reed, Monica                                                                                                    |
| Note Date *                         | 07/03/2023                                                                                                    |
| Note Type *                         | Intensive Behavioral                                                                                                    |
| Note Sub-Type                       | Annual Review                                                                                                    |
| Description                         | Annual Review                                                                                                    |
| Note                                | <b>B</b> <i>I</i> <b>U</b> 16 <sub>px</sub> <b>A •</b><br>Advise Clinical Workstream Worker (ABA) that they have been assigned to this annual review for Service Designation renewal |
| Status *                            | Complete ~                                                                                                    |
| Date Completed                      | 07/03/2023                                                                                                    |
| Attachments                         |                                                                                                    |
| Add Attachment                      |                                                                                                    |
| Document                            | Description                                                                                                    |
| There are no attachments to display |                                                                                                    |
| Note Recipients                     | ×                                                                                                    |
| Add Note Recipient:                 | Clear                                                                                                    |

9. When finished, click File > Save and Close Notes

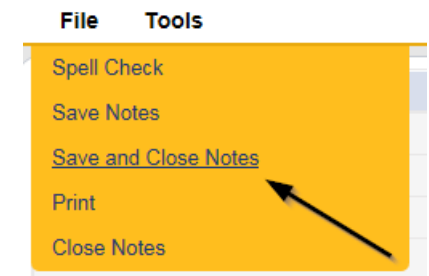

## Schedule Site Visit

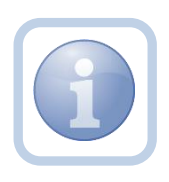

The Region Clinical Workstream Worker will call the Service Provider to set the Site Visit appointment date/time. They will then enter the site visit appointment into iConnect.

1. Set "Role" = Region Clinical Workstream Worker then click **Go.** 

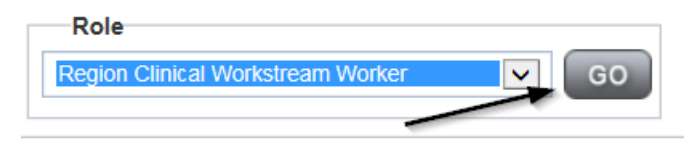

2. Navigate to the **Providers** chapter and enter the Provider's name in the Quick Search filter and click go.

| opd iConnect |                 |           |           |           |               | Welc<br>6/20/ |
|--------------|-----------------|-----------|-----------|-----------|---------------|---------------|
| File         |                 |           |           |           | /             |               |
|              | Quick Search    |           |           |           |               |               |
|              | A Test Provider | X Provi   | iders     | •         | Provider Name | GO            |
|              | MY DASHBOARD    | CONSUMERS | PROVIDERS | INCIDENTS | CLAIMS        | SCHEDULER     |
| Filters      |                 | 1         |           |           |               |               |

3. The Provider's record will display. Navigate to the **Providers > Appointments** tab.

|                                                                                                    | MY DASHBOARD                            | CONSUMERS                                | ROVIDERS       | NCIDENTS                              | CLAIMS SCHEI       | DULER UTILITIES RI         |
|----------------------------------------------------------------------------------------------------|-----------------------------------------|------------------------------------------|----------------|---------------------------------------|--------------------|----------------------------|
| A TEST Provider (10002)                                                                            |                                         |                                          |                |                                       | \                  | <b>\</b>                   |
|                                                                                                    | Workers Services<br>Providers Divisions | Provider ID Numbers<br>Forms Enrollments | Contracts Beds | Linked Providers<br>Notes Credentials | Aliases Conditions | Service Area Admin Actions |
| View Style     Order Style     List View     Monthly View     View     View     Daily View     Typ | ilters<br>us V Equal To<br>e V +        | Pending                                  | Search Rese    | ×                                     |                    |                            |
| Туре                                                                                               |                                         |                                          | Start Da       | ite                                   |                    | End Date                   |
| Site Visit                                                                                         |                                         | 06/21/2018                               |                |                                       | 06/21/2018         |                            |

4. Click File > Add Appointment

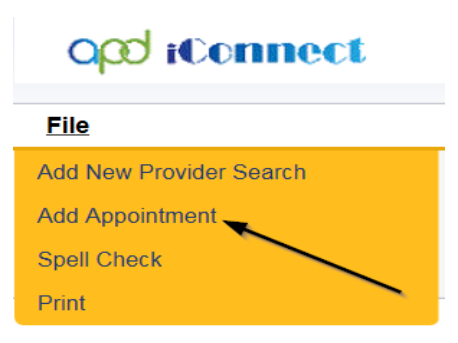

- 5. Enter the following fields on the Appointment Details page
  - a. "Division" = APD
  - b. "Start Date" = Enter date
  - c. "Start Time" = Enter time
  - d. "End Date" = Enter end date
  - e. "End Time" = Enter end time
  - f. "Type" = Site Visit
  - g. "Subject" = Enter description
  - h. "Appt Summary" = Enter summary
  - i. "Appt Details" = Enter details
  - j. "Status" = Scheduled

| opd iCo           | ennect                        | Test Provider<br>Last Updated by mreed@apdcares.org<br>at 7/19/2023 3:24:13 PM | Appointment |
|-------------------|-------------------------------|--------------------------------------------------------------------------------|-------------|
| File              |                               |                                                                                |             |
| Appointment       | Appointments                  |                                                                                |             |
| Participants List | Division                      | APD 🗸                                                                          |             |
|                   | Start Date *                  | 07/19/2023                                                                     |             |
| Notes             | Start Time                    | 03 ~ 00 ~ PM ~                                                                 |             |
| New Participant   | End Date                      | 07/19/2023                                                                     |             |
|                   | End Time                      | 04 - 00 - PM -                                                                 |             |
|                   | Туре                          | Site Visit 🗸                                                                   |             |
|                   | Subject                       |                                                                                | le          |
|                   | Appt.Summary (non-HIPAA Data) |                                                                                | li          |
|                   | Appt. Details(HIPAA Data)     |                                                                                | 1.          |
|                   | Status *                      | Scheduled V                                                                    |             |
|                   | High Priority                 |                                                                                |             |
|                   |                               |                                                                                |             |

6. When finished select File > Save Appointment

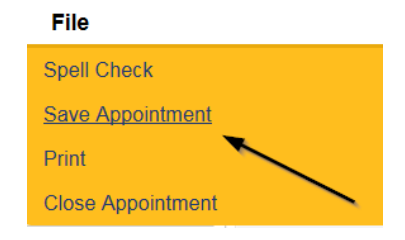

7. Click **New Participant** on the left-hand navigation menu

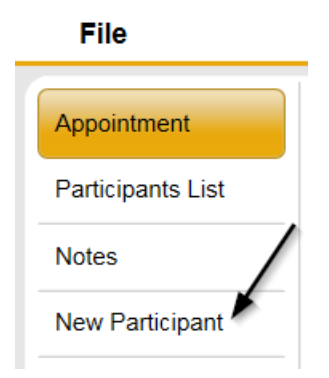

8. Set the **Non-Participants filter** list to the appropriate value in order to select the appointment participants. Select Current Active Provider Workers to list the names of the workers on that provider's Workers tab. Workers are listed under the parent corporation. Select All Active Workers to list all workers in APD iConnect.

|                       |                                        | ~                                                                           |
|-----------------------|----------------------------------------|-----------------------------------------------------------------------------|
| Appointment           | Participants                           | Non-Participants                                                            |
| Participants List     |                                        | Filter Family Relations                                                     |
| Notes New Participant | Application, Harmony<br>Buck, Jennifer | Case Kelations<br>Professional Relations<br>Current Active Provider Workers |

 Select the appropriate Region Clinical Workstream Worker and Service Provider Worker names by holding the control key down and clicking on the names and then Click < Add.</li>

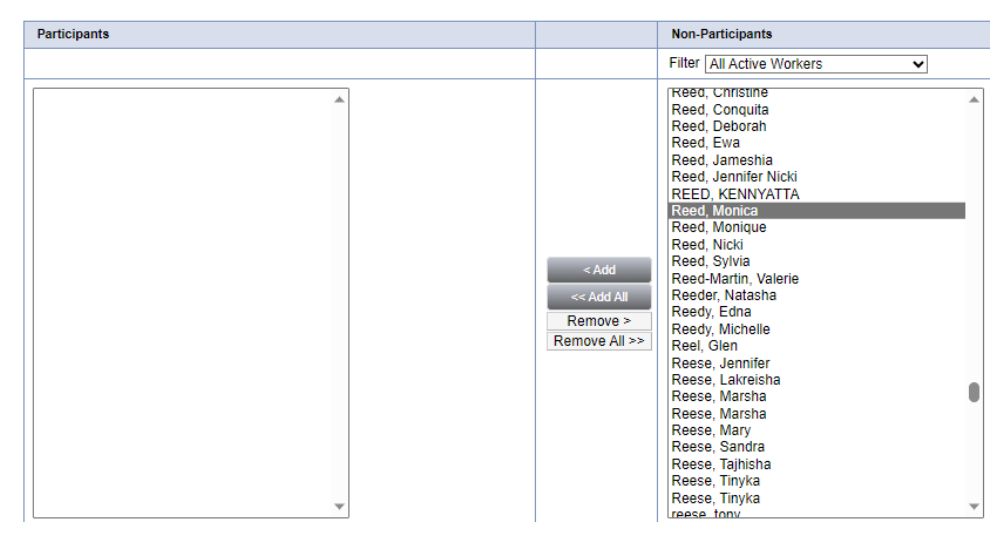

10. When finished, Select File > Save and Close New Participant

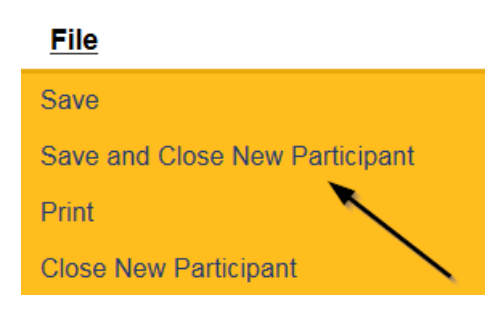

11. The Provider can view all scheduled/announced appointments on the **Providers > Appointments tab** by managing the view via the View Style filter.

| A TEST Provider (10002                           | 2)                       |                |            |             |           |        |         |             |         | 、          |     |            |       |
|--------------------------------------------------|--------------------------|----------------|------------|-------------|-----------|--------|---------|-------------|---------|------------|-----|------------|-------|
| /                                                | Workers                  | Services       | Provider I | D Numbers   | Contracts | Beds   | Linked  | d Providers | Aliases | Conditions |     | rvice Area | Adm   |
|                                                  | Providers                | Divisions      | Forms      | Enrollments | Authoriz  | ations | Notes   | Credentials | EVV     | Scheduling | CAP | Appoint    | ments |
| View Style<br>List View O Mo<br>Weekly View O Da | onthly View<br>ally View | Status<br>Type | ers        | Equa        | ıl To     | ~      | Pending | AND         | ✓ ×     |            |     |            |       |
|                                                  |                          |                |            |             |           |        |         | Search      | Reset   |            |     |            |       |

## **Conduct Site Visit**

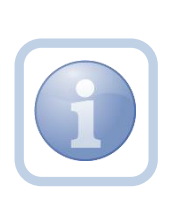

The Region Clinical Workstream Worker will print the appropriate BF/IB/Res. Hab. Monitoring Tool from MS Word (not in iConnect) prior to the site visit. They will then conduct the site visit and manually document all findings on the hard copy checklist. Upon returning to the office, they will then complete the online form in iConnect and add a note.

### **Complete Monitoring Tool Form**

1. Set "Role" = Region Clinical Workstream Worker then click Go.

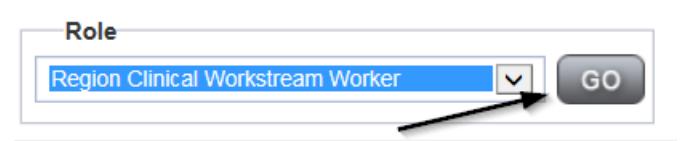

2. Navigate to the **Providers** chapter and enter the Provider's name in the Quick Search filter and click **Go**.

| o <mark>cd iConnect</mark> |                                  | Wek<br>6/20/               |
|----------------------------|----------------------------------|----------------------------|
| File                       |                                  |                            |
|                            | Quick Search                     |                            |
|                            | A Test Provider X Providers      | Provider Name GO           |
|                            |                                  |                            |
|                            | MY DASHBOARD CONSUMERS PROVIDERS | INCIDENTS CLAIMS SCHEDULER |
| ➢ Filters                  |                                  |                            |

3. The Provider's record will display. Navigate to the Providers > Forms tab

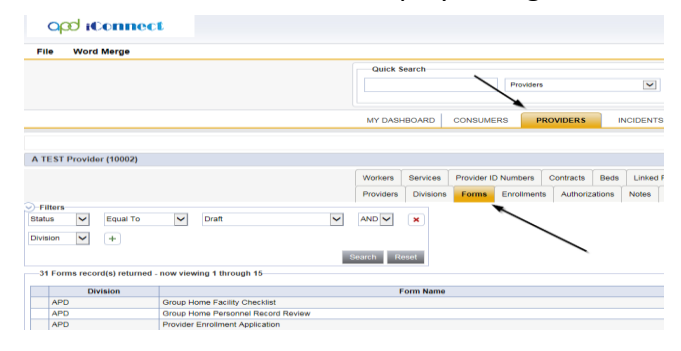

#### 4. Click File > Add Forms

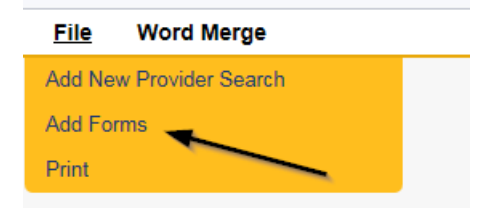

5. Select "BF/IB RH Monitoring Tool" from the drop-down list

| opd iConnect                                 |                                                                                    |                            |                         | Test P<br>7/3/2023  | rovider Forms |
|----------------------------------------------|------------------------------------------------------------------------------------|----------------------------|-------------------------|---------------------|---------------|
| File                                         |                                                                                    |                            |                         |                     |               |
| Please Select Type: BF/IB RH Mo              | nitoring Tool                                                                      |                            |                         |                     |               |
| Provider Assessment                          |                                                                                    |                            |                         |                     |               |
| Division *                                   | APD -                                                                              | Worker *                   | Reed, Monica            | Clear Details       |               |
| Review*                                      | Annual 🗸                                                                           | Status *                   | Draft 👻                 |                     |               |
| Review Date *                                | 07/03/2023                                                                         | Approved By                |                         |                     |               |
| Approved Date                                |                                                                                    |                            |                         |                     |               |
|                                              |                                                                                    |                            |                         |                     |               |
|                                              | BEHAVIORAL RES HAB GROUP                                                           | HOME PROGRAM               | I MONITORING            |                     |               |
| Select the appropriate Applicable," and "Exc | e rating for each monitoring item. Then select the evidence f<br>seeds Standards." | for the rating (select all | that apply). Make notes | as indicated for "N | ot Met," "Not |

For each monitoring item and evidence for rating question, hover over the question for section reference and recommended evidence.

- 6. Update the following Header fields:
  - a. "Division" = APD
  - b. "Review" = Annual
  - c. "Status" = Draft for initial Save then Complete
  - d. Click "OK" on the pop-up message box

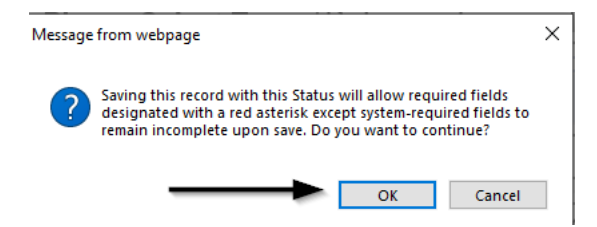

e. Complete all fields on the Form

## 7. When finished, click File > Save and Close Forms

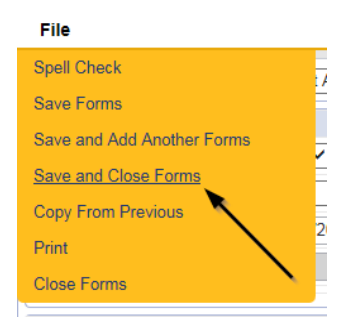

#### **Generate Approval Letter**

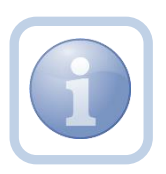

The Region Clinical Workstream Worker will generate the approval letter Attachment L confirming the requested designation and attach to an existing note if the Provider continues to meet designation eligibility.

1. Set "Role" = Region Clinical Workstream Worker then click Go.

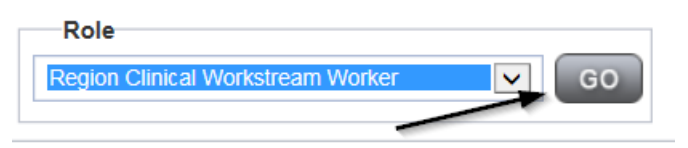

2. Navigate to the **Providers** chapter and enter the Provider's name in the Quick Search filter and click **Go**.

| opd iConnect |                                  |                            | Welc<br>6/20/ |
|--------------|----------------------------------|----------------------------|---------------|
| File         |                                  |                            |               |
|              | Quick Search                     |                            |               |
|              | A Test Provider X Providers      | Provider Name     V        | GO            |
|              |                                  |                            |               |
|              | MY DASHBOARD CONSUMERS PROVIDERS | INCIDENTS CLAIMS SCHEDULER |               |
| ⊙ Filters    |                                  |                            |               |

3. The Provider's record will display. Navigate to the Providers > Credentials tab

|                         | MY DASH   | HBOARD    | CONSUM     | ERS P       | ROVIDERS  |        | NCIDENT | s         | CLAIMS  |
|-------------------------|-----------|-----------|------------|-------------|-----------|--------|---------|-----------|---------|
|                         |           |           | /          |             |           |        |         |           |         |
| A TEST Provider (10002) |           |           |            |             |           |        |         |           |         |
|                         | Workers   | Services  | Provider I | D Numbers   | Contracts | Beds   | Linked  | Providers | Aliases |
|                         | Providers | Divisions | Forms      | Enrollments | Authoriza | ations | Notes   | Credentia | ls EVV  |

4. Select Word Merge > Confirm BF.IB Designation Attachment L

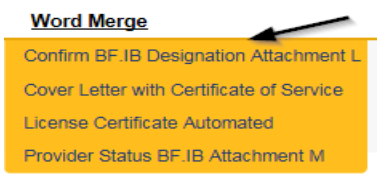

- 5. Edit the Word Merge Document as necessary
- 6. When finished with editing the Word Merge Document, click **File > Save as** to save the updated Word Merge to a specified folder on the user's device.
- 7. Navigate to the Providers > Notes tab

| File Reports                            |           |            |             |             |              |         |               |            |        |            |
|-----------------------------------------|-----------|------------|-------------|-------------|--------------|---------|---------------|------------|--------|------------|
|                                         | Quick S   | earch      |             |             |              |         |               |            |        |            |
|                                         | 1         |            |             | Providers   |              |         | Provider Name |            |        |            |
|                                         | MY DASH   | BOARD      | CONSUME     | RS PF       | OVIDERS      | INC     | IDENTS        | CL         | AIMS   | SCHE       |
|                                         |           |            |             |             | $\mathbf{X}$ |         |               |            |        |            |
| A TEST Provider (10002)                 |           |            |             |             |              |         |               |            |        |            |
|                                         | Workers   | Services   | Provider ID | Numbers     | Contracts    | Bed     | Linked Pro    | viders A   | Viases | Conditions |
|                                         | Providers | Divisions  | Forms       | Enroliments | Authoriza    | tions N | lotes Ci      | redentials | EVV S  | cheduling  |
| Note Type V Equal To V<br>Note Date V + |           | <b>~</b> * | AND V       | ×           |              |         |               |            |        |            |

8. Click File > Add Notes

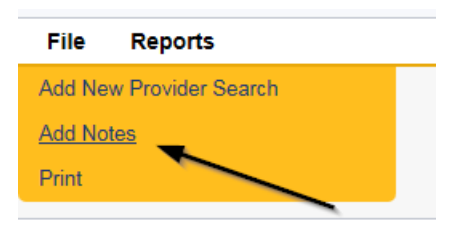

- 9. In the new Note record, update the following fields:
  - a. "Note Type" = Requested Designation
  - b. "Note Subtype" = Approved
  - c. "Description" = Specify the facility and the effective date along with the designation level (*e.g., Intensive Behavior Renewal Designation Approved*)
  - d. "Note" = Enter notes
  - e. "Status" = Complete

- f. Click "Add Attachment" and search for the Confirm BF IB Designation Attachment L document on the user's computer. Click Upload
- g. Click the ellipsis on the "Add Note Recipient" to add the *Service Provider* as the Note Recipient
- h. Enter Last Name and Click Search in the pop-up browser window. Select the Name of the worker to attach them to the note
- i. Click the ellipsis on the "Add Note Recipient" to add an additional recipient *Region Clinical Workstream Lead*
- j. Enter Last Name and Click Search in the pop-up browser window. Select the Name of the worker to attach them to the note
- k. Click the ellipsis on the "Add Note Recipient" to add an additional recipient *Provider Enrollment*
- I. Enter Last Name and Click Search in the pop-up browser window. Select the Name of the worker to attach them to the note

| Notes Details         Division •       APD •         Note By •       Reed, Monica •         Vote Date •       07/01/2023 •         Note Type •       Requested Designation •         Note Sub-Type •       Approved •         Description •       Behavior Focused Designation Approved _         Note for proved •       Behavior Focused Designation Approved _         Note •       Description •         Note •       Complete •         Note •       07/01/2023 •         Attachments       Complete •         Note Recipients       Description •                                                                                                    |                                    |                                       |
|----------------------------------------------------------------------------------------------------|------------------------------------|---------------------------------------|
| bivision* APD ~   Note By* Reed, Monica ~   Note Date* 07/01/2023 *   Note Sub-Type Approved ~   Description Behavior Focused Designation Approved /   Note Sub-Type Approved ~   Description B Z I 16px · A ·   Note Complete ~   Status* Complete ~   Date Completed 07/01/2023                                                                                                    | Notes Details                      |                                       |
| Note By* Reed_Monica   Note Date* 07/01/2023   Requested Designation ~ Approved ~   Description Behavior Focused Designation Approved   Note B   I I fopx * A *   I I fopx * A *   Status*  Complete  O7/01/2023  Attachments Complete  Description  Description  Description  Complete  OX/01/2023  Complete  OX/01/2023  Attachments Complete Complete Complet                                                                                                    | Division *                         | APD 🗸                                 |
| Note Date 07/01/2023   Note Type Requested Designation *   Approved *   Description     Image: Image:                                                                                                    | Note By *                          | Reed, Monica                          |
| Note Type Requested Designation **   Note Sub-Type Approved **   Description B I I 16px * A *   Note Image: Complete **   Note Completed 07/01/2023   Attachment Complete **   Note Recipients Image: Complete **   Note Recipients Image: Complete **                                                                                                    | Note Date *                        | 07/01/2023                            |
| Note Sub-Type Approved •   Description Ethavior Focused Designation Approved   Note Image: Image: Image                                                                           | Note Type *                        | Requested Designation 🗸               |
| Description     B I I I fopx • A •     Note     B I I I fopx • A •     B I I I fopx • A •     Status •     Complete •     Date Complete •     Attachments     Attachments     Attachments     Document     Description     Note Recipients     Attachments to display     Note Recipients     Attachments     I I I I I I I I I I I I I I I I I I I                                                                                                    | Note Sub-Type                      | Approved ~ *                          |
| Note  I 16px  A  I 16px  A  I 16p | Description                        | Behavior Focused Designation Approved |
| Status Complete    Date Completed 07/01/2023    Attachments  Add Attachment  Cocument  Description  Lere are no attachments to display  Note Recipients  Add Note Recipient:  Clear                                                                                                    | Note                               |                                       |
| Date Completed 07/01/2023   Attachments Attachment   Add Attachment Description   Document Description   Note Recipients Image: Clear State State St                                                                                                    | Status *                           | Complete 🗸                            |
| Attachments       Add Attachment       Document     Description       Intere are no attachments to display       Note Recipients       Add Note Recipient:                                                                                                    | Date Completed                     | 07/01/2023                            |
| Add Attachment Document Description Note Recipients Add Note Recipient: Clear                                                                                                    | Attachments                        |                                       |
| Document     Description       tere are no attachments to display     Image: Clear       Note Recipient:     Image: Clear                                                                                                    | Add Attachment                     |                                       |
| Note Recipients Add Note Recipient:                                                                                                    | Document                           | Description                           |
| Note Recipients                                                                                                    | here are no attachments to display | $\sim$                                |
| Add Note Recipient:                                                                                                    | Note Recipients                    |                                       |
|                                                                                                    | Add Note Recipient:                | Clear                                 |

10. When finished, click File > Save and Close Notes

| Fil  | е       | Tools    |     |          |
|------|---------|----------|-----|----------|
| Spe  | ell Che | eck      |     |          |
| Sav  | e Not   | ies      |     |          |
| Sav  | e and   | Close No | tes |          |
| Prir | it      |          | ×   |          |
| Clo  | se No   | tes      |     | <b>\</b> |

11. For more detailed general Word Merge instruction, see the <u>As Needed: Word</u> <u>Merges</u> section.

#### Add License Information

1. Set "Role" = Region Clinical Workstream Worker then click Go.

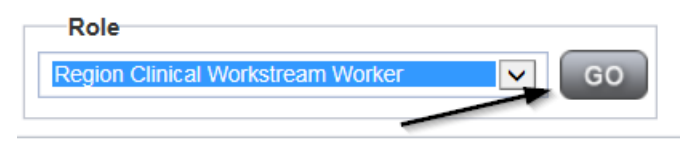

2. Navigate to the **Providers** chapter and enter the Provider's name in the Quick Search filter and click **Go**.

| o <mark>ce iConnect</mark> |                 |           |           |           |               | Welc<br>6/20/2 |
|----------------------------|-----------------|-----------|-----------|-----------|---------------|----------------|
| File                       |                 |           |           |           | ~             |                |
|                            | Quick Search    |           |           |           |               |                |
|                            | A Test Provider | X Pro     | oviders   | ~         | Provider Name | GO             |
|                            | MY DASHBOARD    | CONSUMERS | PROVIDERS | INCIDENTS | CLAIMS        | SCHEDULER      |
| O Filters                  |                 | 1         |           |           |               |                |

3. The Provider's record will display. Navigate to the **Providers > Credentials** tab

|                         | MY DASH   | IBOARD    | CONSUM     | ERS PI      | ROVIDERS  |        | NCIDENT | s         | CLAIMS  |
|-------------------------|-----------|-----------|------------|-------------|-----------|--------|---------|-----------|---------|
|                         |           |           | /          |             |           |        |         |           |         |
| A TEST Provider (10002) |           |           |            |             |           |        |         |           |         |
|                         | Workers   | Services  | Provider I | D Numbers   | Contracts | Beds   | Linked  | Providers | Aliases |
|                         | Providers | Divisions | Forms      | Enrollments | Authoriz  | ations | Notes   | Credentia | s EW    |

4. Select File > Add License
| <u>File</u> | Word Merge        |  |
|-------------|-------------------|--|
| Add Nev     | w Provider Search |  |
| Add Lice    | ense              |  |
| Add Cer     | rtification       |  |
| Add Ins     | urance            |  |
| Print       |                   |  |

- 5. Update the following fields:
  - a. "License Type" = Select one of the following:
    - i. Behavior Focused
    - ii. Intensive Behavior
    - iii. Enhanced Intensive Behavior
    - iv. Medical Enhanced Intensive Behavior
  - b. "Date of Renewal" = Enter Date (conditionally displayed when Reason = Renewal)
  - c. "Effective Date" = Enter Date
  - d. "Expiration Date" = Enter Date as the last day of the month in which it expires (designation must be renewed annually)
  - e. "Comment" = Enter comments if applicable
  - f. "Status" = Active
  - g. "Reason" = Renewal
  - h. "QA Workstream Worker" = Click ellipses on the field to Add the Licensing Specialist. Enter the Last Name and Click Search and then select the Name

| License Details      |                            |
|----------------------|----------------------------|
| Credential Type *    | License                    |
| License Type *       | Intensive Behavioral       |
| Date of Renewal *    | 07/01/2023                 |
| Effective Date *     | 07/01/2023                 |
| Expiration Date *    | 08/31/2024                 |
| Comment              |                            |
| Status               | Active                     |
| Reason               | Renewal ~                  |
| QA Workstream Worker | Reed, Monica Clear Details |

6. When finished, click File > Save and Close License Details

| opd iConnect                         | Test Provider   License Details<br>8/7/2023 2:18 PM |
|--------------------------------------|-----------------------------------------------------|
| File                                 |                                                     |
| Spell Check                          |                                                     |
| Save License Details                 | License                                             |
| Save and Add Another License Details | Behavior Focused v*                                 |
| Print                                | 07/01/2023                                          |
| Close License Details                | 07/31/2024                                          |
| Comment                              |                                                     |
| Status                               | Active                                              |
| Reason                               | Renewal V                                           |
| QA Workstream Worker                 | Reed, Monica Clear Details                          |

- 7. Upon saving the license record, a Workflow Wizard triggered the reminder tickler that is due in 365 calendar days
  - f. Tickler 1 Reassign to Region Clinical Workstream Lead"
  - g. Due immediately for reassignment
  - h. From the tickler flyout menu, select Reassign and then enter the Region Clinical Workstream Leads last name in the pop-up box and click Search. Select the name via the hyperlink.

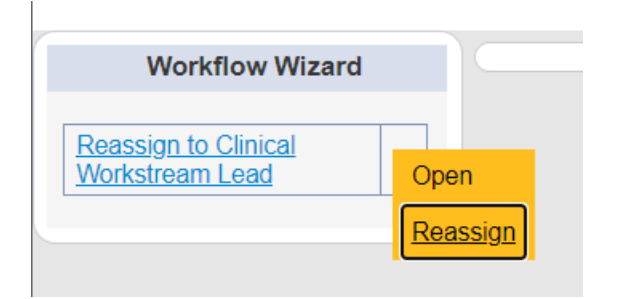

| earch by: Last Name 🗸 Se | arch Text: buck   | Search Cancel       |                |  |  |  |  |
|--------------------------|-------------------|---------------------|----------------|--|--|--|--|
| 7 record(s) returned     |                   |                     |                |  |  |  |  |
| MEMBERID                 | Worker            | Title               | User ID Active |  |  |  |  |
| 2486                     | Buck, Jennifer    |                     | Yes            |  |  |  |  |
| 1230                     | Buck, Sarah       | Support Coordinator | Yes            |  |  |  |  |
| 15942                    | Buck, Timothy     |                     | Yes            |  |  |  |  |
| 15347                    | Buckley, Silvia   |                     | Yes            |  |  |  |  |
| 21332                    | BUCKNER, LAVANYA  |                     | Yes            |  |  |  |  |
| 21809                    | Buckner, Shambray |                     | Yes            |  |  |  |  |
| 24156                    | BUCKNOR, SEAN     |                     | Yes            |  |  |  |  |

i. Select File > Close Workflow Wizard

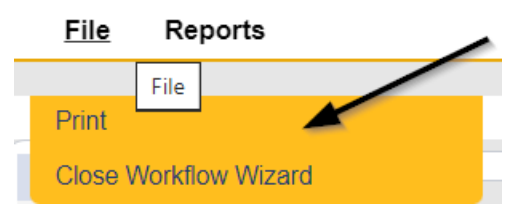

- j. Tickler 2 "Assign Regional Senior Behavior Analyst to review Service Level designation due to pending expiration.
- k. Assigned to Monitor 4 (Region Clinical Workstream Worker)
- I. Due on the *90th* calendar day before the Designation expiration date (365 days from originally entered expiration date)

## As Needed: Does Not Meet Designation Eligibility

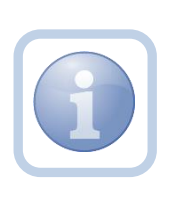

If the Region Clinical Workstream Worker determines that the Service Provider does not continue to meet designation eligibility, they will generate the Designation in Jeopardy Attachment M word merge, make their updates, save it to their device, and upload and save to a note.

1. Set "Role" = Region Clinical Workstream Worker then click **Go.** 

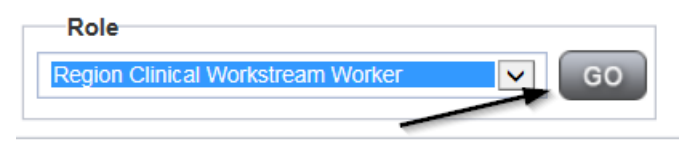

2. Navigate to the **Providers > Credentials** tab

|                         | MY DASH   | IBOARD    | CONSUM             | ERS         | ROVIDERS     | I      | NCIDENT | s         | CLAIMS  |
|-------------------------|-----------|-----------|--------------------|-------------|--------------|--------|---------|-----------|---------|
|                         |           |           | /                  | *           |              |        |         |           |         |
| A TEST Provider (10002) |           |           |                    |             |              |        |         |           |         |
|                         | Workers   | Services  | Provider ID Number |             | rs Contracts |        | Linked  | Providers | Aliases |
|                         | Providers | Divisions | Forms              | Enrollments | Authoriz     | ations | Notes   | Credentia | s EVV   |

3. Select **Word Merge > Designation in Jeopardy (Attachment M.)** The user will make their updates, save it to their device, and upload and save to a note.

## Word Merge

Confirm BF.IB Designation Attachment L Cover Letter with Certificate of Service Designation in Jeopardy (Attachment M) License Certificate Automated

- 4. In the new Note record, update the following fields:
  - a. "Note Type" = **BF/IB/EIB/MEIB**
  - b. "Note Subtype" = Designation in Jeopardy
  - c. "Description" = Designation in Jeopardy
  - d. "Note" = Enter Notes to document that the Provider does not meet designation eligibility requirements
  - e. "Status" = Complete
  - f. Attach = Designation in Jeopardy (Attachment M) Word Merge
  - g. Click the ellipsis on the "Add Note Recipient" to add the *Service Provider* as the Note Recipient
  - h. Enter Last Name and Click Search in the pop-up browser window. Select the Name of the worker to attach them to the note
  - i. Click the ellipsis on the "Add Note Recipient" to add the *Licensing Specialist* as the Note Recipient
  - j. Enter Last Name and Click Search in the pop-up browser window. Select the Name of the worker to attach them to the note
  - k. Click the ellipsis on the "Add Note Recipient" to add an additional recipient *Licensing Supervisor*
  - I. Enter Last Name and Click Search in the pop-up browser window. Select the Name of the worker to attach them to the note
  - m. Click the ellipsis on the "Add Note Recipient" to add an additional recipient *ROM/Deputy ROM*
  - n. Enter Last Name and Click Search in the pop-up browser window. Select the Name of the worker to attach them to the note
  - o. Click the ellipsis on the "Add Note Recipient" to add an additional recipient *Region Clinical Workstream Lead*
  - p. Enter Last Name and Click Search in the pop-up browser window. Select the Name of the worker to attach them to the note

| Notes Details                        |                                                                                                    |
|--------------------------------------|----------------------------------------------------------------------------------------------------|
| Division*                            | APD 🗸                                                                                                    |
| Note By *                            | Reed, Monica                                                                                                    |
| Note Date *                          | 07/03/2023                                                                                                    |
| Note Type *                          | Intensive Behavioral  *                                                                                                    |
| Note Sub-Type                        | Designation in Jeopardy                                                                                                    |
| Description                          | Designation in Jeopardy                                                                                                    |
| Note                                 | New Text<br>B I II 16px A C<br>Enter Notes to document that the Provider does not<br>meet designation eligibility requirements.<br>Append Text to Note |
| Status *                             | Complete V                                                                                                    |
| Date completed                       | 0110312023                                                                                                    |
| Attachments                          |                                                                                                    |
| Add Attachment                       | $\mathbf{i}$                                                                                                    |
| Document                             | Description                                                                                                    |
| Designation in Jeopardy 06122023.pdf | Word Template: Designation in Jeopardy (Attachment M)                                                                                                  |
|                                      | $\mathbf{i}$                                                                                                    |
| Note Recipients                      |                                                                                                    |
| Add Note Recipient:                  | Clear                                                                                                    |

5. When finished, click File > Save and Close Notes

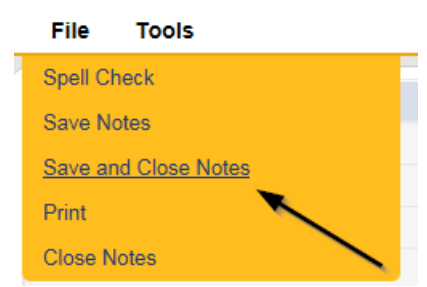

6. For more detailed general Word Merge instruction, see the <u>As Needed: Word</u> <u>Merges</u> section.

## As Needed: Add CAP Record

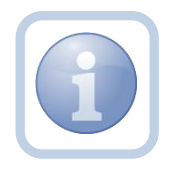

The Region Clinical Workstream Worker will create the CAP record for the eligibility requirements that are not being met by the Service Provider for the Designation.

1. Set "Role" = Region Clinical Workstream Worker then click Go.

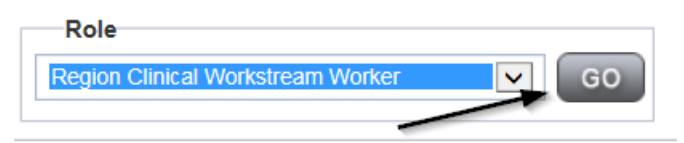

2. Navigate to the **Providers** chapter and enter the Provider's name in the Quick Search filter and click go.

| Qcd iConnect |                                  | Welc<br>6/201              |
|--------------|----------------------------------|----------------------------|
| File         |                                  |                            |
|              | Quick Search                     |                            |
|              | A Test Provider X Providers      | Provider Name V GO         |
|              |                                  |                            |
|              | MY DASHBOARD CONSUMERS PROVIDERS | INCIDENTS CLAIMS SCHEDULER |
| Priters      |                                  |                            |

## 3. Navigate to the Providers > CAP tab

| Opd iConnect            |           |           |             |             |           |       |         |             |         |            |        |           |         |
|-------------------------|-----------|-----------|-------------|-------------|-----------|-------|---------|-------------|---------|------------|--------|-----------|---------|
| File                    |           |           |             |             |           |       |         |             |         |            |        |           |         |
|                         | Quick S   | Search    |             |             |           |       |         |             |         |            |        |           |         |
|                         |           |           |             | Providers   |           |       | ×       | Provider N  | ame     |            | ×      | GO        | $\odot$ |
|                         |           |           |             |             |           |       |         |             |         |            |        |           |         |
|                         | MY DASH   | HBOARD    | CONSUME     | RS PF       | OVIDERS   | IN    | CIDENTS | s c         | LAIMS   | SCH        | EDULER | રા        | UTILIT  |
|                         |           |           |             |             |           |       |         |             |         |            |        |           |         |
| A TEST Provider (10002) |           |           |             |             |           |       |         |             |         |            |        |           |         |
|                         | Workers   | Services  | Provider ID | Numbers     | Contracts | Beds  | Linked  | Providers   | Allases | Conditions | Sen    | rice Area | Adm     |
|                         | Providers | Divisions | Forms       | Enroliments | Authoriza | tions | Notes   | Credentials | EVV Sc  | heduling   | CAP    | Appointm  | nents   |
| CAPID Y +               |           |           |             |             |           |       |         |             |         |            |        |           |         |

4. Select File > Add CAP

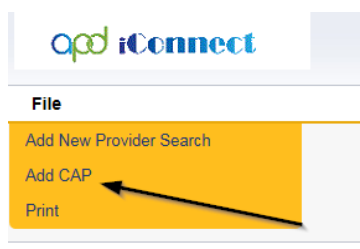

- 5. Update the following fields:
  - a. "CAP Type" = Plan of Remediation
  - b. "Date of CAP" = Date of Designation in Jeopardy Letter
  - c. Associated Form ID# = Enter if applicable
  - d. "Date Provider Notified" = Date of CAP
  - a. "CAP Due Date" = Enter Date CAP is due
    - NOTE: Update the Date of CAP when the Service Provider advises of new dates to fix certain things (e.g., new roof)
  - e. "Comments" = Enter if applicable
  - f. "QA Workstream Worker" = Click the ellipsis to add the appropriate worker
  - g. "QA Workstream Lead" = Click the ellipsis to add the appropriate worker

| File                                                |                                              |  |  |  |  |  |  |  |  |
|-----------------------------------------------------|----------------------------------------------|--|--|--|--|--|--|--|--|
| САР                                                 |                                              |  |  |  |  |  |  |  |  |
| CAP ID                                              |                                              |  |  |  |  |  |  |  |  |
| САР Туре                                            | Plan of Remediation                          |  |  |  |  |  |  |  |  |
| Date of CAP                                         | 07/03/2023                                   |  |  |  |  |  |  |  |  |
| Associated Form ID#                                 |                                              |  |  |  |  |  |  |  |  |
| Date Provider Notified                              | 07/03/2023                                   |  |  |  |  |  |  |  |  |
| CAP Due Date                                        | 08/03/2023                                   |  |  |  |  |  |  |  |  |
| Status                                              | Pending ~                                    |  |  |  |  |  |  |  |  |
| Comments                                            | <b>B</b> <i>I</i> <u>U</u> 16px <b>· A ·</b> |  |  |  |  |  |  |  |  |
| Date Submitted by Provider                          |                                              |  |  |  |  |  |  |  |  |
| Date Verified Complete by APD Staff                 |                                              |  |  |  |  |  |  |  |  |
| Date POR Approved by QA Workstream Lead as Complete |                                              |  |  |  |  |  |  |  |  |
| QA Workstream Worker                                | Reed, Monica Clear Details                   |  |  |  |  |  |  |  |  |
| QA Workstream Lead                                  | Buck, Jennifer Clear Details                 |  |  |  |  |  |  |  |  |

6. When finished, select File > Save CAP

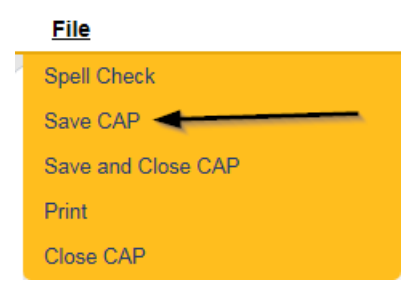

7. Click "Items" on the left-hand navigation menu and then **File > Add Item** 

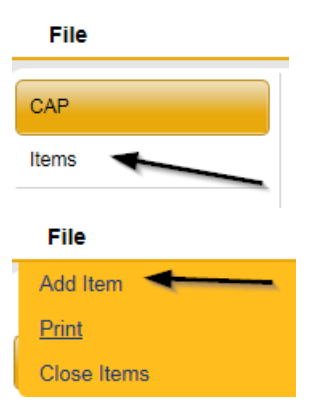

- 8. Update the following fields:
  - a. "Action Type" = Regional QA
  - b. "Discovery Source" = Monitoring Visit or as appropriate
  - c. "Remediation Type" = POR
  - d. "Employee Involved" = Enter Name if applicable
  - e. "Comments" = Enter Comments
  - f. "Status" = Pending
  - g. "Due Date" = Enter Date
  - h. "Provider Worker" = Click the ellipsis to add the worker
  - i. "Corrective Action Required" = Enter Information

| Summary                    |                    |
|----------------------------|--------------------|
| Item ID                    |                    |
| Item Number                |                    |
| Action Type                | Regional QA 🗸 *    |
| Discovery Source           | Monitoring Visit 🗸 |
| Remediation Type           | POR V              |
| Employee Involved          |                    |
| Standard Not Met           | Clear              |
| Comments                   |                    |
| Item Status                | Pending V          |
| Due Date                   |                    |
| Provider Worker            | Clear              |
| Corrective Action Required |                    |
| Evidence of Completion     | A                  |

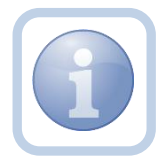

If additional items need to be added, then repeat steps 5 and 6 as necessary by selecting **File > Save and Add Another Item** for each new item.

9. When finished, select File > Save and Close Item

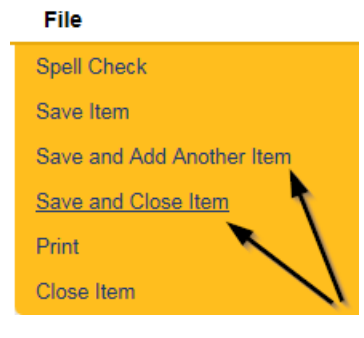

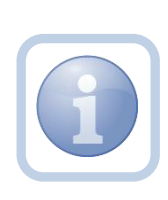

Follow the relevant CAP/POR process for the Provider.

If the Provider does not remediate the items then initiate the PAARF process to revoke the designation in the Chapter 24 Adverse Actions Terminations Training Manual.